## Payroll / HR Spooktacular Thursday, October 30, 2014

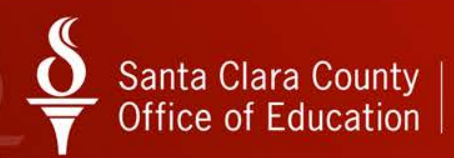

# Santa Clara County $\underbrace{\mathbf{O}}_{\mathbf{T}}$ Office of Education

AccessPoint Tips & Techie Tools

October 30, 2014

## **Presenter Information**

## **Chris Dea**

### Applications Systems Analyst Santa Clara County Office of Education Chris\_Dea@sccoe.org (408) 453-4336

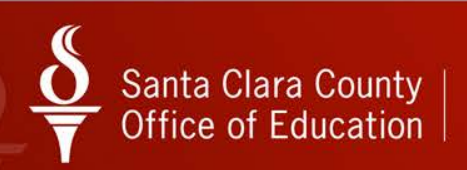

## Goals

- Access Point
  - Tips on creating service requests
  - Training
- Techie Tools
  - Software to help you get things done
  - Learn something new
- Have Fun!

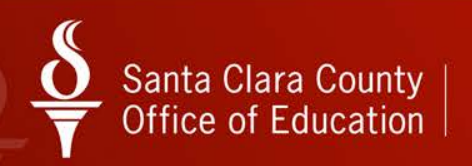

## What is AccessPoint?

- Located at → accesspoint.sccoe.org
- Submit service requests (i.e. tickets) to get help when you have questions or problems related to QCC
- Sign up for QCC related training classes
- Access training documentation related to QCC

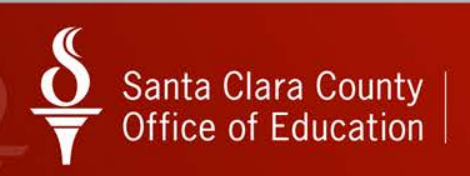

## Registering for AccessPoint

- Go to: accesspoint.sccoe.org
- Click Register Now!

| Santa Clara County<br>Office of Education | AccessPoint Home SCCOE Home<br>Technology Services Contact us                                                                                                    |
|-------------------------------------------|----------------------------------------------------------------------------------------------------|
|                                           | >>> Technology Solutions for Education                                                                                                    |
|                                           | To sign in to Access Point, enter your<br>Access ID and password.<br>Access ID (user name)                                                                                                    |
|                                           | Password                                                                                                    |
|                                           | Sign In<br>Forgot your password?<br>Register Nowl                                                                                                    |
|                                           | Technology Services Branch provides quality business solutions for common problems.                                                                                                    |
|                                           | Determines departments in Technology Services combines departments in Technology Programs &<br>Instructional Support. Information Systems; and Digital Design and Media<br>Services. Branch services include television broadcast/video production, |

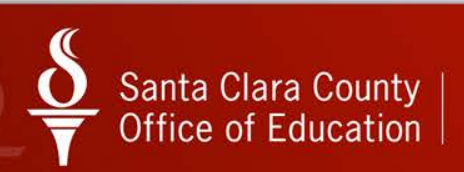

## Registering for AccessPoint (cont.)

| >> Create            | e New Profile                        |  |  |
|----------------------|--------------------------------------|--|--|
|                      |                                      |  |  |
| Access ID: *         | kfrog                                |  |  |
| Password: *          | •••••                                |  |  |
| re-enter Password: * | •••••                                |  |  |
| County: *            | Santa Clara County ▼                 |  |  |
| District: *          | Santa Clara COE                      |  |  |
| Site: *              | Santa Clara Co. Off. Of Education DO |  |  |
| Department:          | Technology Services                  |  |  |
| First Name: *        | Kermit                               |  |  |
| Last Name: *         | Frog                                 |  |  |
| Job Title            | Fly Catcher                          |  |  |
| Email: *             | kermit_frog@sccoe.org                |  |  |
| Telephone: *         | 408 - 453 - 4357                     |  |  |
| Extension:           |                                      |  |  |
| Fax:                 |                                      |  |  |
| [                    | Submit                               |  |  |

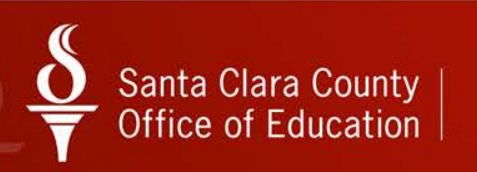

## Submitting a Service Request

- Login to your AccessPoint account
- Click Service Request

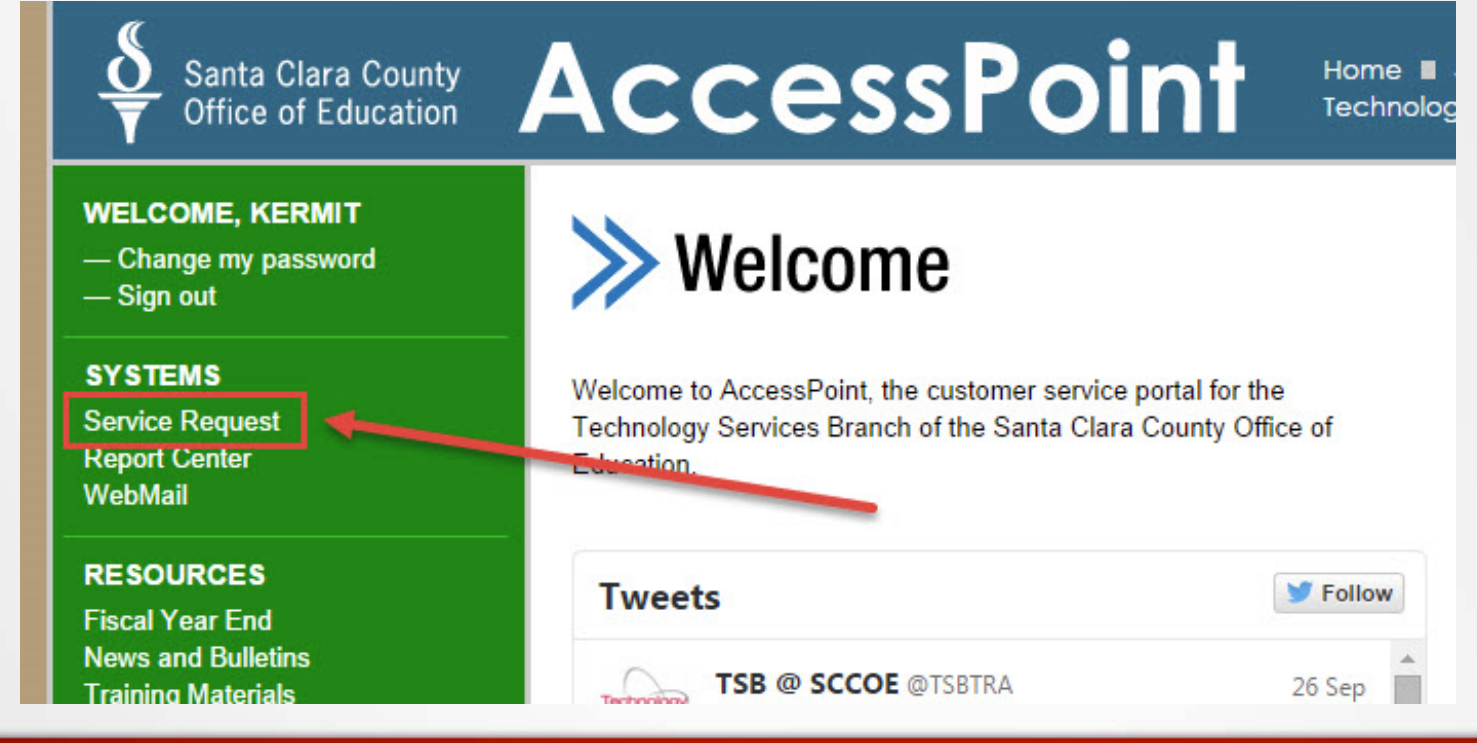

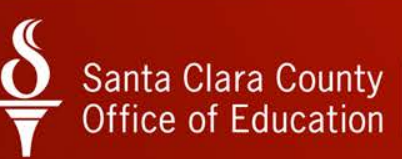

## Submitting a Service Request (cont.)

- Complete the Service Request form
- Click Submit Request

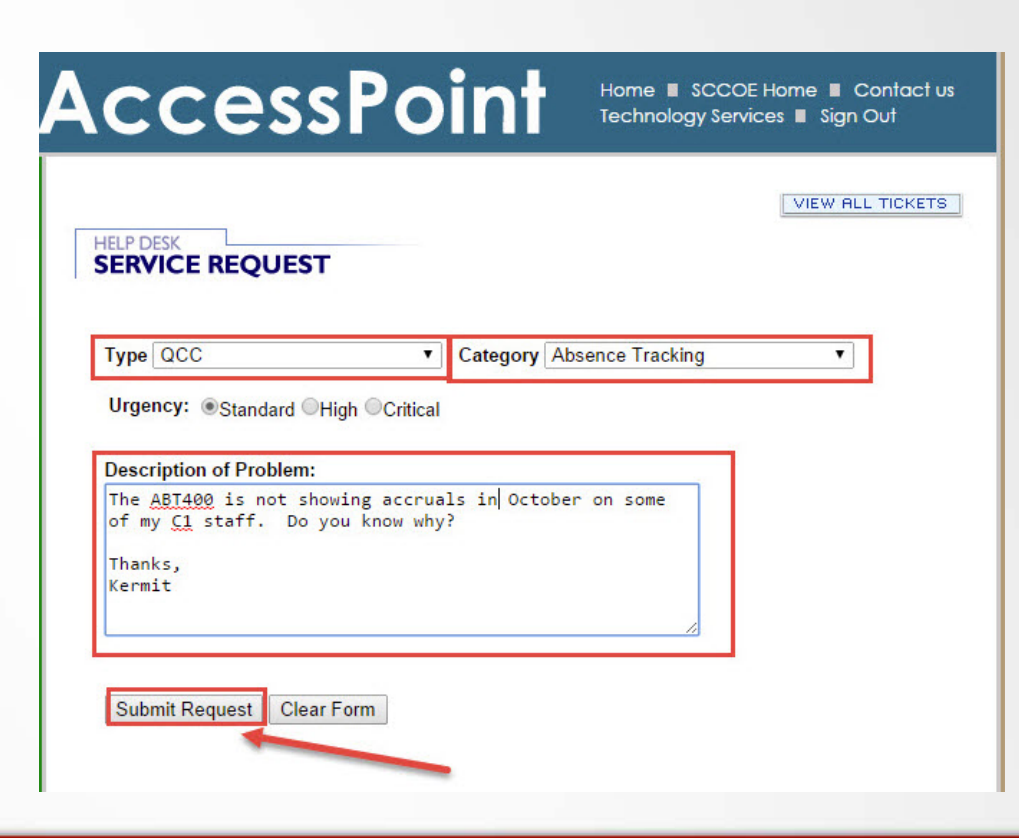

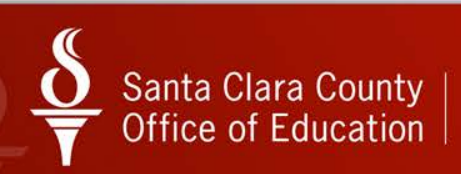

### Attaching File to Service Request

- Attach file after clicking submit
- Click Choose File

Your information has been received

Service Request Number: 82223 Priority: Standard Description: The ABT400 is not showing accruals in October on some of my C1 staff. Do you know why? Thanks, Kermit

Adding attachment:

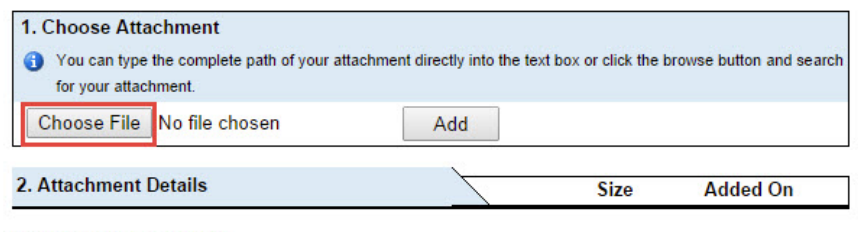

Back to Service Requests

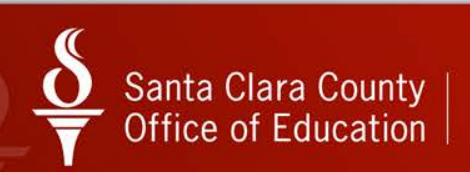

### Attaching File to Service Request (cont.)

- **Browse** to file
- Select the file on your computer and click Open

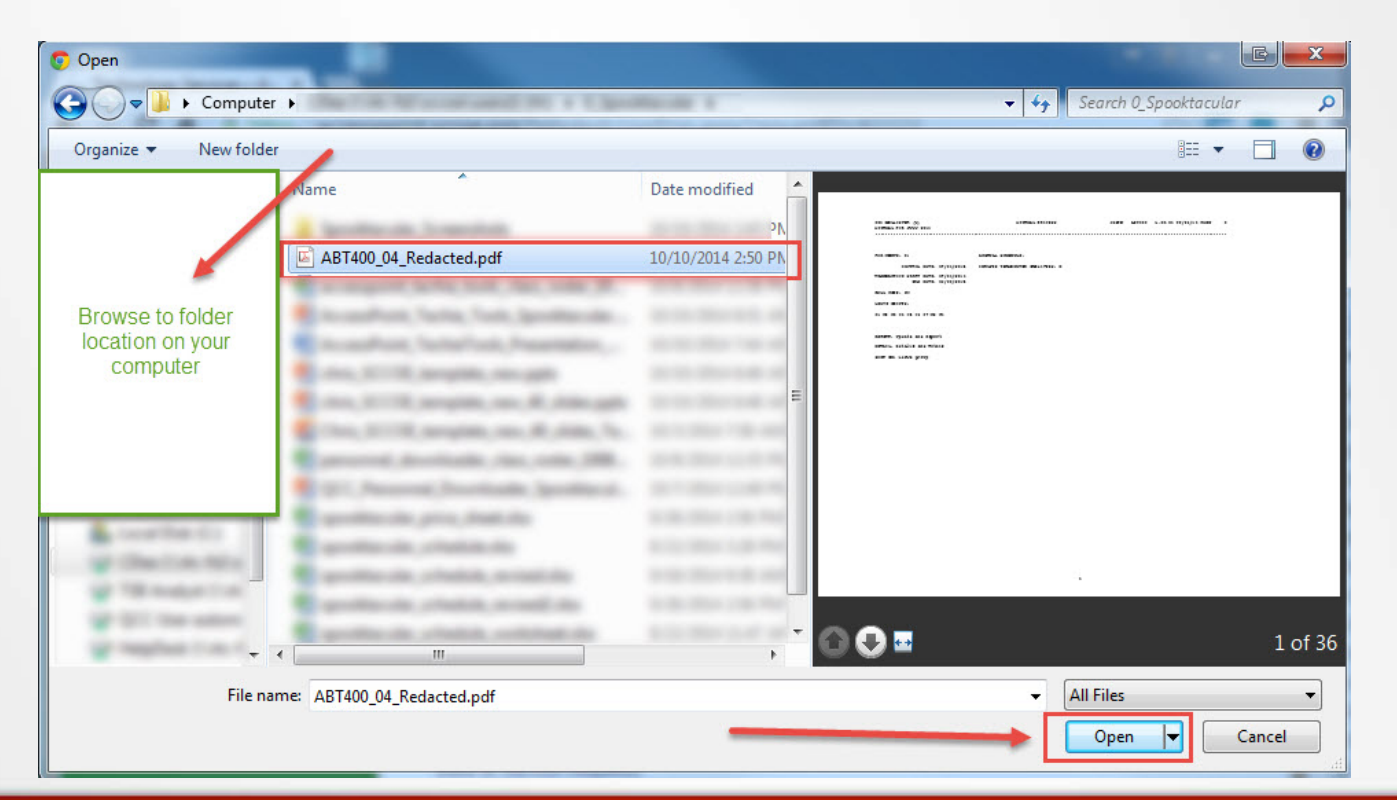

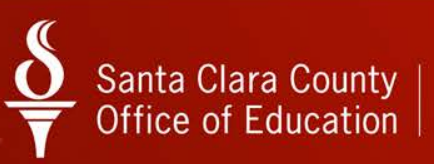

### Attaching File to Service Request (cont.)

### Click Add

-The attachment will be put on request until you click Add button

Your information has been received

Service Request Number: 82223 Priority: Standard Description: The ABT400 is not showing accruals in October on some of my C1 staff. Do you know why? Thanks, Kermit

Adding attachment:

| 1. Choose Atta<br>You can type<br>for your attac | achment<br>the complete path of your attachm<br>hment. | ent directly into the t | ext box or click the i | browse button and search |
|--------------------------------------------------|--------------------------------------------------------|-------------------------|------------------------|--------------------------|
| Choose File                                      | ABT400_04_Redacted.pdf                                 | Add 🗲                   |                        |                          |
| 2. Attachment                                    | Details                                                |                         | Size                   | Added On                 |

Back to Service Requests

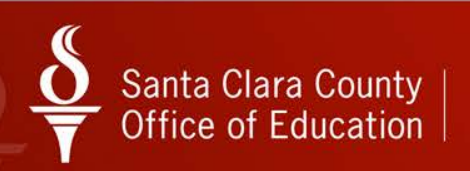

### Attaching File to Service Request (cont.)

### File has now been attached to the request

Your information has been received

Service Request Number: 82223 Priority: Standard Description: The ABT400 is not showing accruals in October on some of my C1 staff. Do you know why? Thanks, Kermit

Adding attachment:

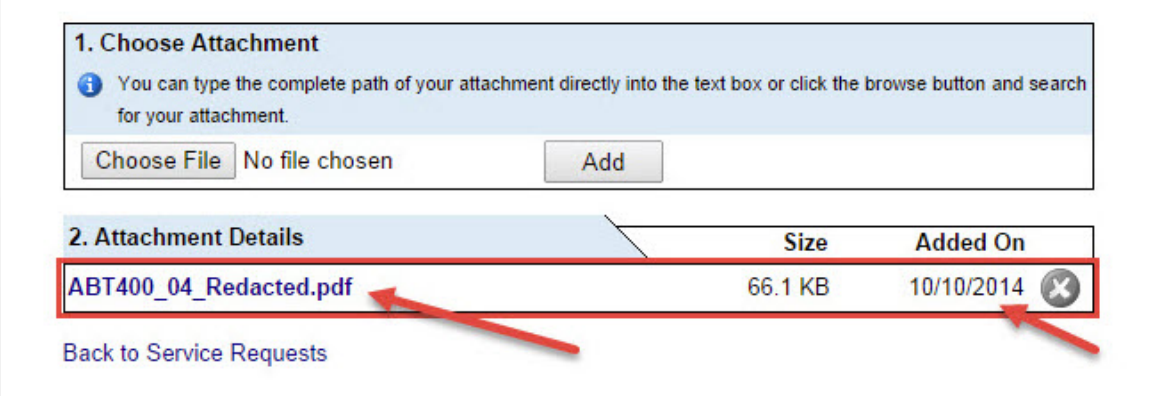

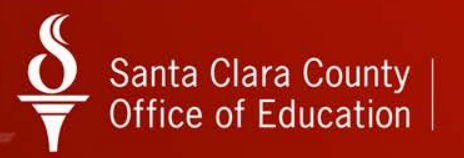

### Adding to Existing Service Request

 While logged into AccessPoint, click the My Requests link

| AccessPoint                                                               | ne 🗉 SCCOE Home 🔳 Contact us<br>nnology Services 🔳 Sign Out                       |
|---------------------------------------------------------------------------|-----------------------------------------------------------------------------------|
| Welcome to AccessPoint, the customer service portal for the               | QUICK LINKS<br>My Profile<br>My Training Classes<br>My Requests<br>Remote Support |
| Technology Services Branch of the Santa Clara County Office of Education. | FORMS<br>QSS Registration<br>Aeries Security Request<br>ESS Group Maintenance     |
| TSB @ SCCOE @TSBTRA 26 Sep                                                | CLOUDZONE CloudZone University                                                    |

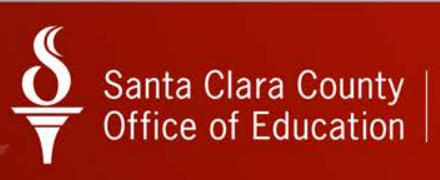

### Adding to Existing Service Request (cont.)

Click the Service Request number

| Acc      | :essF       | Point                | Home SCCOE Home<br>Technology Services S | ■ Contact us<br>Sign Out |
|----------|-------------|----------------------|------------------------------------------|--------------------------|
| »Yo      | our Servio  | ce Reques            | sts                                      |                          |
|          |             |                      | ADD                                      | NEW TICKET               |
| Ticket # | Submit Date | Type/Cate            | gory Status                              | Re-Open                  |
| 82223    | 10/10/2014  | QCC/Absence Tracking | g New                                    |                          |
|          |             |                      |                                          |                          |

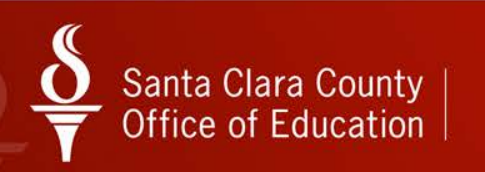

### Adding to Existing Service Request (cont.)

### You can add...

- Notes
  - You can add a note using the Add notes box and click Submit
- Attachments
  - You can attach a file using the Choose File and Add buttons

#### HELP DESK SERVICE REQUEST

#### SERVICE REQUEST INFO.

| Service Request No: | 82223                                                                                                    |
|---------------------|----------------------------------------------------------------------------------------------------|
| Category/Type:      | Absence Tracking/QCC                                                                                     |
| Date Submitted:     | 10/10/2014 2:44:49 PM                                                                                    |
| Full Description:   | The ABT400 is not showing accruals in October on some of my C1 staff. Do<br>you know why? Thanks, Kermit |
| Priority:           | Standard                                                                                                 |
| Status:             | New                                                                                                    |

VIEW ALL TICKETS ADD NEW TICKET

#### HISTORY AND NOTES

| Add notes: | <br>Submit |
|------------|------------|
|            |            |

10/10/2014 2:44:49 PM: New service request automatically assigned to \*Application Support based on auto-assign rule.

#### ATTACHMENTS

Adding attachment:

| 1. Choose Attachment<br>You can type the complete path of your attachment directly<br>attachment. | / into the text box | or click the browse b | utton and search for your |
|---------------------------------------------------------------------------------------------------|---------------------|-----------------------|---------------------------|
| Choose File No file chosen Add                                                                    | d                   |                       |                           |
| 2. Attachment Details                                                                             | 7-                  | Size                  | Added On                  |
| ABT400_04_Redacted.pdf                                                                            |                     | 66.1 KB               | 10/10/2014 🛞              |

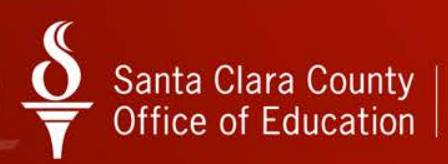

What Should I Include on a Service Request?

- A detailed description
  - Help us help you
- "The devil is in the details..."
  - Be specific, when possible
  - Tell us what steps you tried
  - Did you see any errors?
  - What was your goal or what task were you trying to complete?

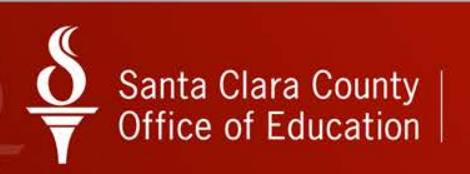

## Some example requests

#### **Description of Request:**

Just sent in an email with an attachment. This is really weird. Never seen this before.

Description of Request:

Need to complete position rollover.

#### Description of Request:

the recalculate button is not working

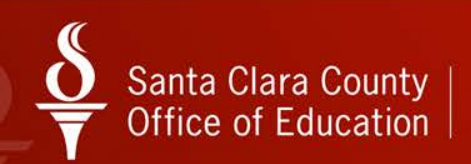

## More example requests

#### Description of Request:

When checking the "Primary" check box in Employee Maintenance, an error pops up stating "An exception has occurred in the program".

Screen shots are attached.

#### **Description of Request:**

| I'm in the vault and I did a search and at the bottom | - |
|-------------------------------------------------------|---|
| it shows 8 matches. I understand there is supposed    |   |
| to be another box that shows the 8 matches and I am   |   |
| supposed to be able to click on them to bring up that |   |
| person but I don't have that box. Is this a "setup"   | - |
| problem? How do I access the matches?                 |   |

#### Description of Request:

Will running the PER804ST job (Reset Calendar Relationships) update work days on EA screens? I found an error on a calendar that was rolled into FY15 which is causing the salaries to calculate with more days than it should be. I've fixed the calendar but all of the positions still have the old (incorrect) number of work days.

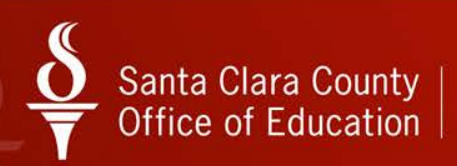

## Attach Supporting Files

 Copy of report or documents related to your problem or request

- Screenshot(s) showing the problem
  - "A picture says a thousand words..."
  - Shows us exactly where a problem occurred and what happened

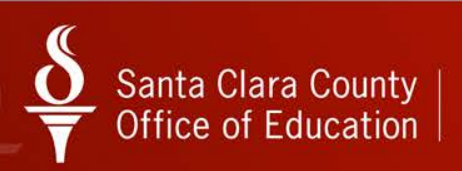

### Updating your Access Point Profile

Click My Profile

Santa Clara County Office of Education

- Update information
- Click Update button

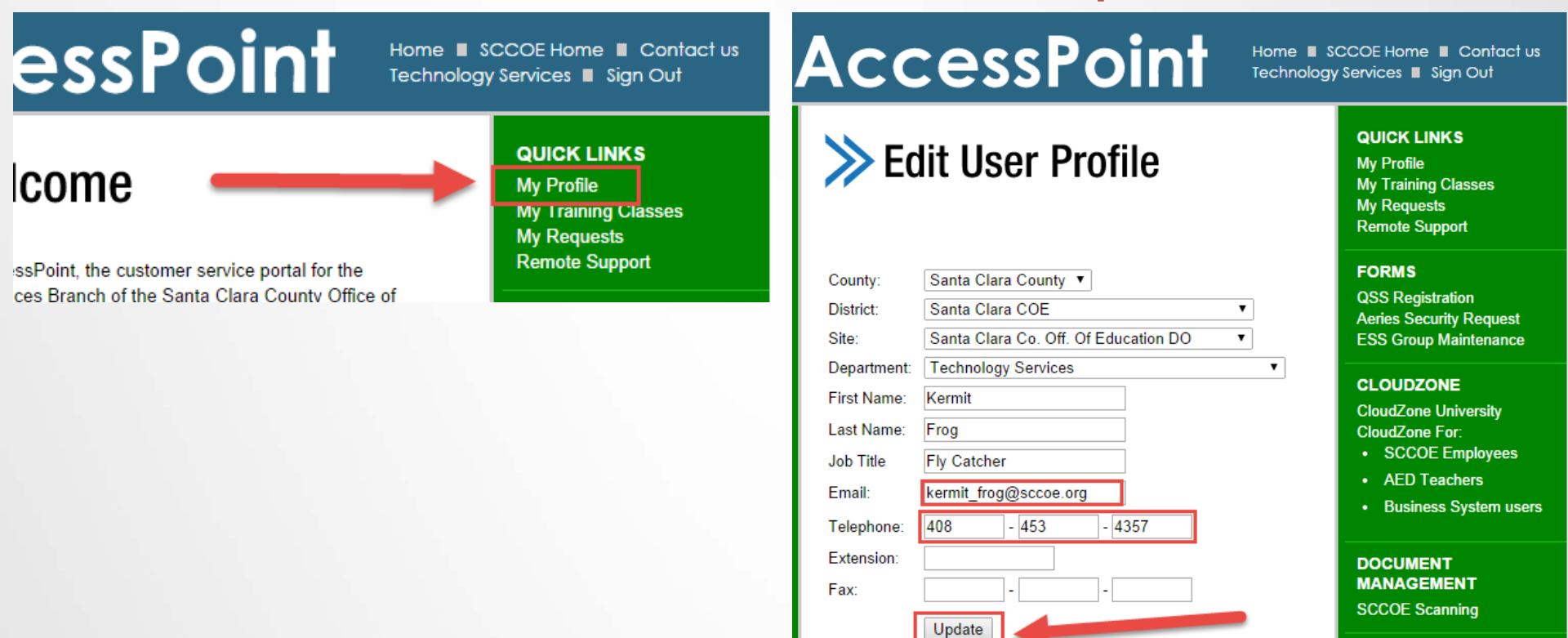

### Changing AccessPoint Password

Click Change my password
 Change

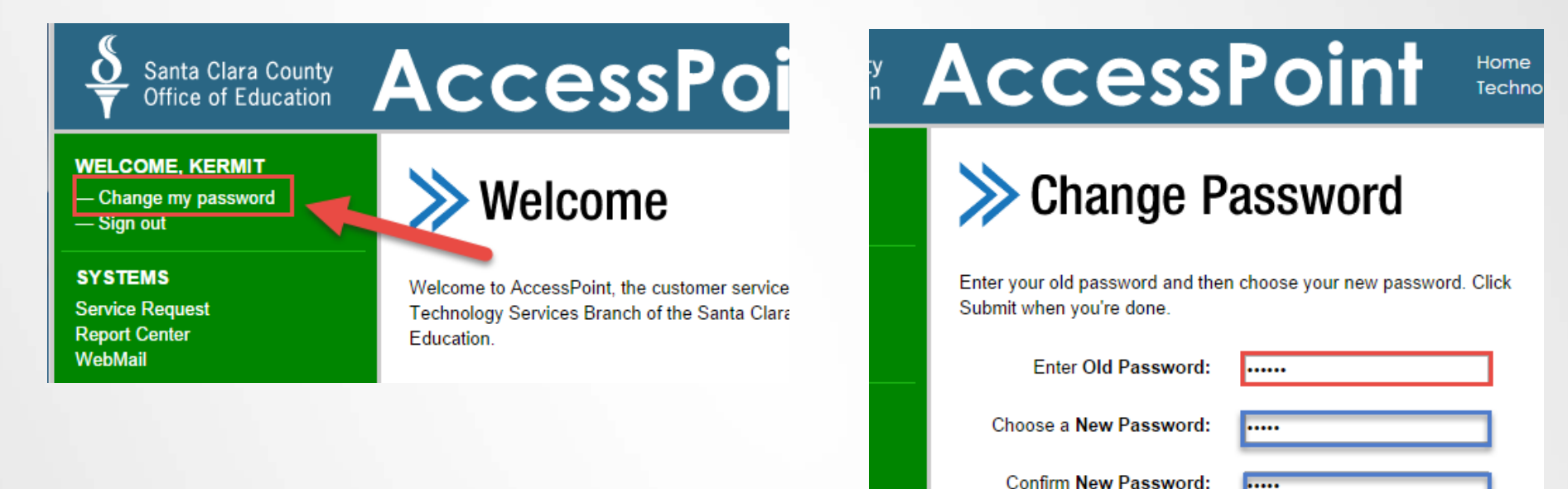

Submit

Cancel

Santa Clara County Office of Education

## Training Classes

 While logged into AccessPoint, click Training Classes

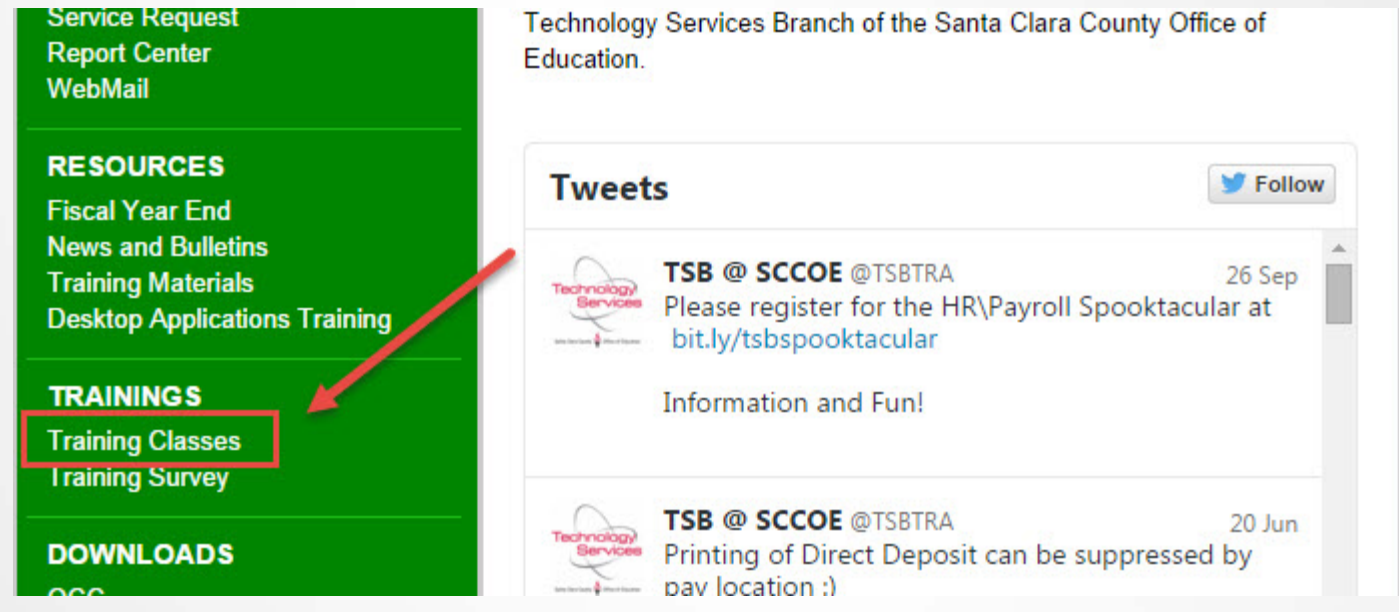

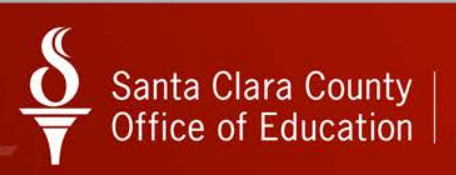

## Training (cont.)

Browse the various categories of training

| AccessPoint Home SCCOE Home Content<br>Technology Services Sign Out |                        |                             |  |
|---------------------------------------------------------------------|------------------------|-----------------------------|--|
| >>>>>>>>>>>>>>>>>>>>>>>>>>>>>>>>>>>>>>                              | Classes                |                             |  |
| ► Accounts Payable                                                  | Accounts Receivable    | ▶ <u>Beginners Training</u> |  |
| ▶ <u>Benefits</u>                                                   | Budget                 | Computer Skills             |  |
| Cross-Training                                                      | ► Finance              | Fiscal Year End (FYE)       |  |
| ▶ <u>GL</u>                                                         | ► <u>H. R./Payroll</u> | Human Resource              |  |
| ▶ Insurance                                                         | Laserfiche             | ▶ <u>Other</u>              |  |
| ▶ Payroll                                                           | Phone System Training  | Programming                 |  |

- Technology Access eXpo

Purchasing

- Phone System Training
- Stores

- Programming
- Student Systems

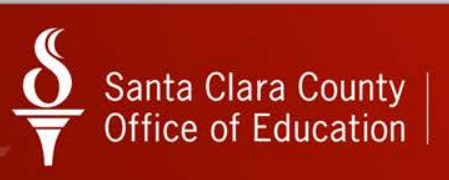

## Training (cont.)

Pick a class and click Register Now

| QCC Financial I                                                  | YE (AP, PO & Non-Invoice AR)                                           | Register Now |
|------------------------------------------------------------------|------------------------------------------------------------------------|--------------|
| Category:                                                        | Finance                                                                |              |
| Level:                                                           | Int/Adv                                                                |              |
| Date:                                                            | 5/8/2015                                                               |              |
| Time:                                                            | 9:00 am - 12:00 pm                                                     |              |
| Location:                                                        | San Jose Room                                                          |              |
| Register By::                                                    | 5/1/2015                                                               |              |
| Class Memo:                                                      | This workshop is jointly trained by DBAS and TSB. It will focus on the |              |
| fiscal year end processes and the use of QCC Finance programs to |                                                                        |              |
|                                                                  | run fiscal year end processing for Accounts Payable, Purchase Orders   |              |
|                                                                  | and setting up non-Invoicing Accounts Receivable transactions.         |              |

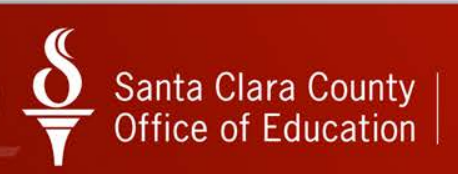

### Managing your Training Classes

 Click My Training Classes

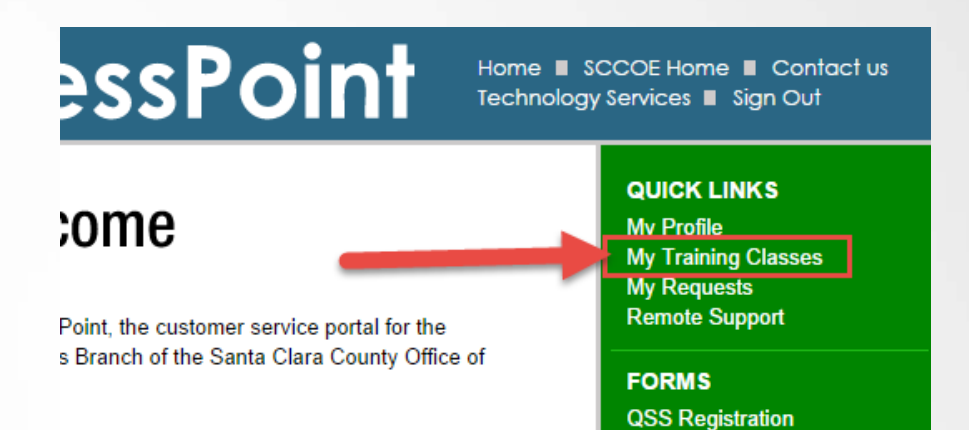

## AccessPoint

Home ■ SCCOE Home ■ Contact us Technology Services ■ Sign Out

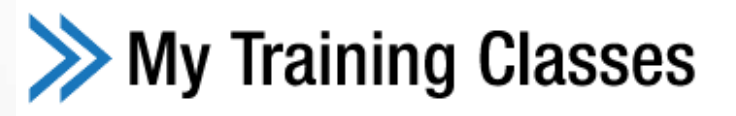

Click on the title of the class for more details or to cancel your registration.

| Title                    | Date       | Time              | Location           | On Wait list |        |
|--------------------------|------------|-------------------|--------------------|--------------|--------|
| QCC Personnel Downloader | 01/14/2015 | 9:00 am - 2:00 pm | Los Gatos Lab, TSB | Yes          | Cancel |

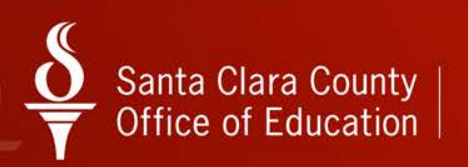

Click Cancel

### And now for something different...

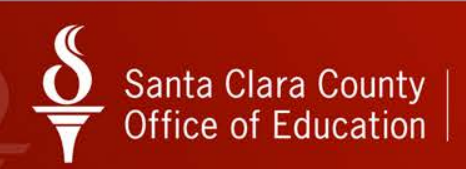

## **Techie Tools**

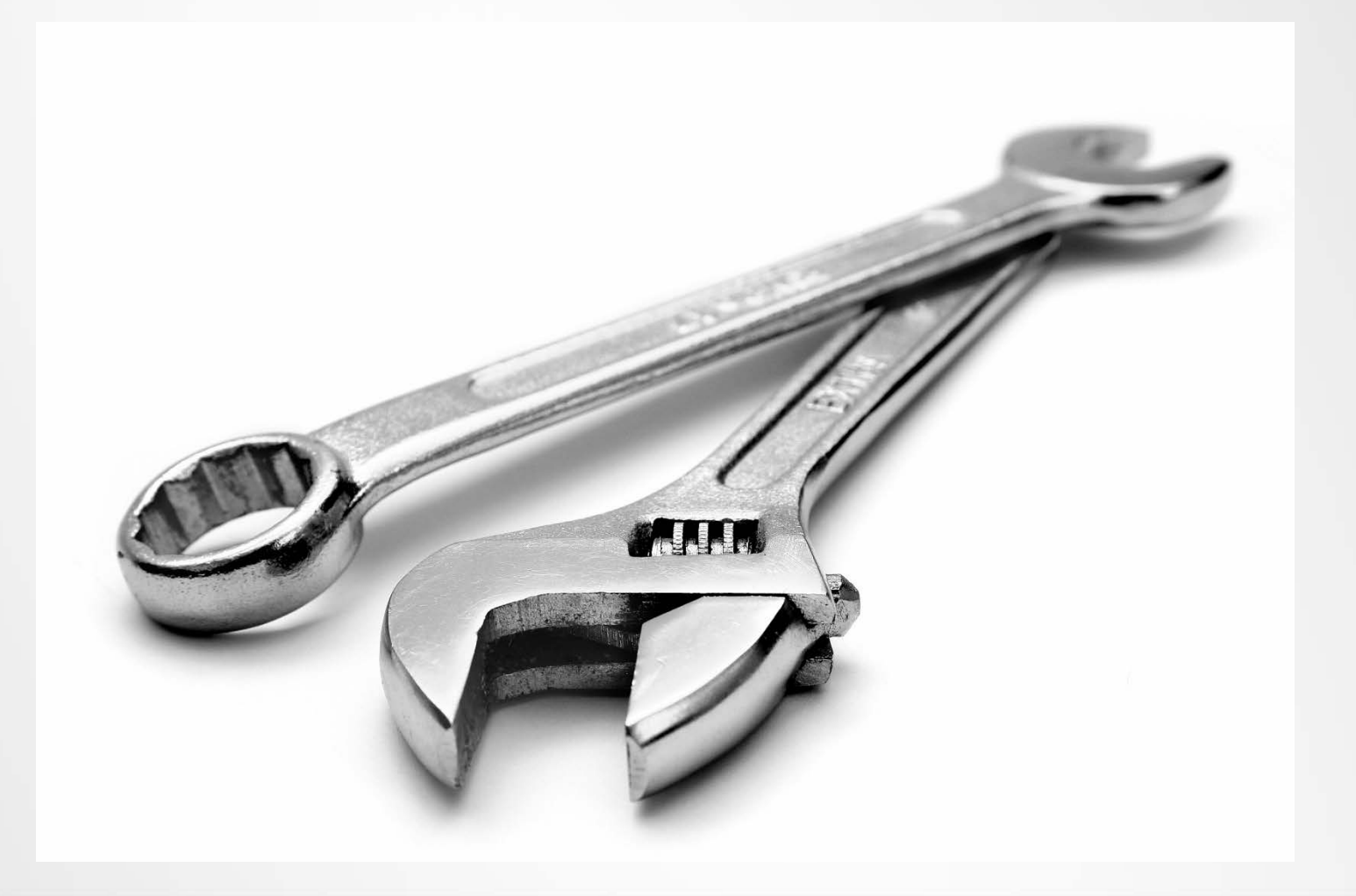

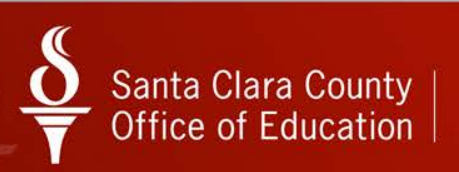

## Problem Solving Approach

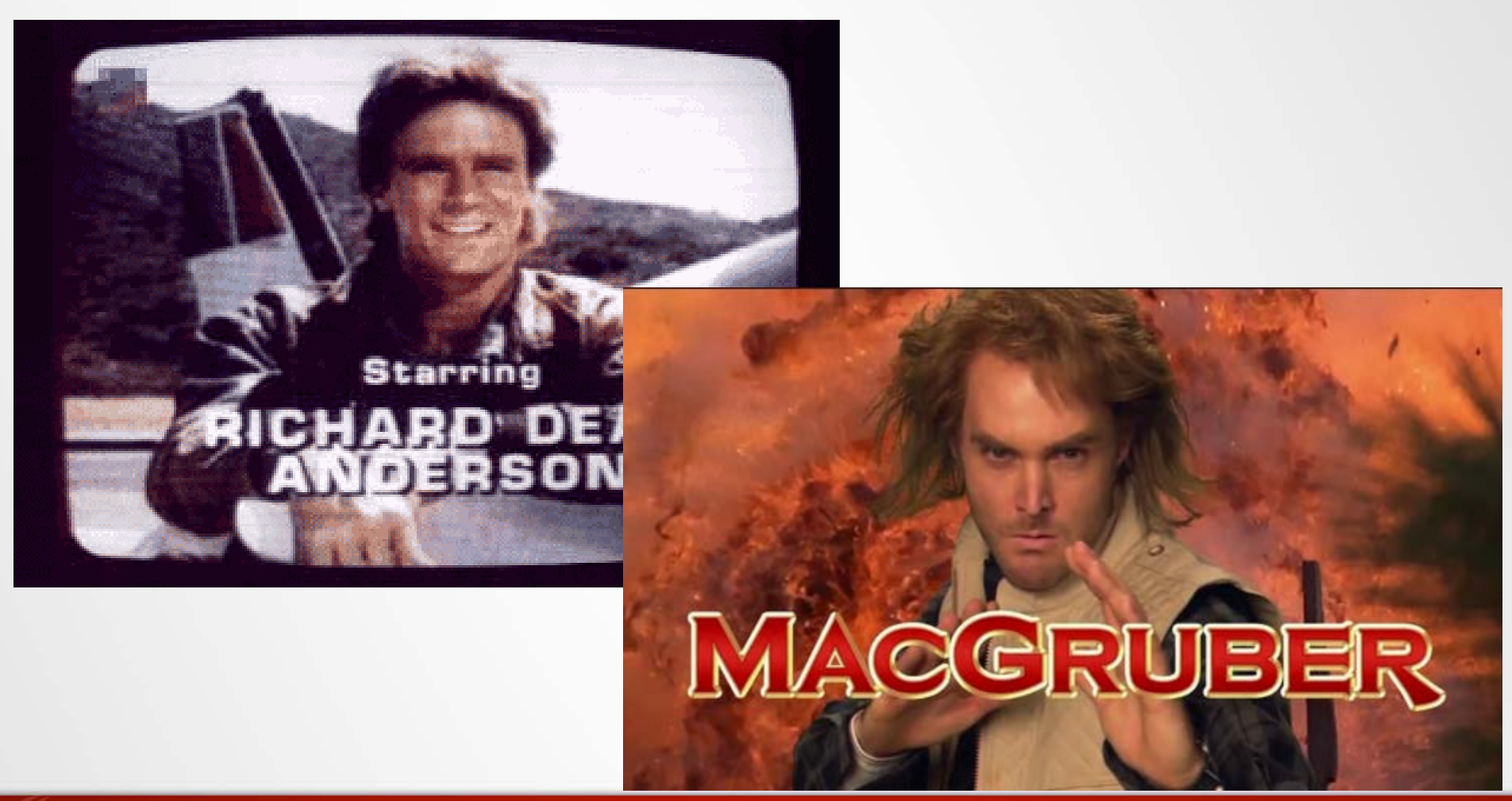

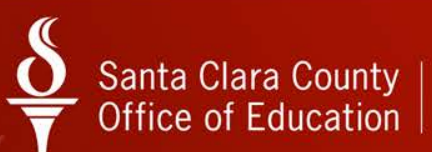

## Jugaad

Term originated in India

"...a habit of mind, born out of historical scarcity and an environment of uncertainty, which emphasizes ad hoc improvisation and flexibility as a way of getting things done...."

"...enables people to come up with quick, innovative and lowcost ways of solving problems, and to make something work even when conventional wisdom says it isn't possible..."

• Doing more, with less

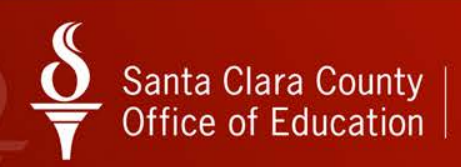

## Jugaad Examples

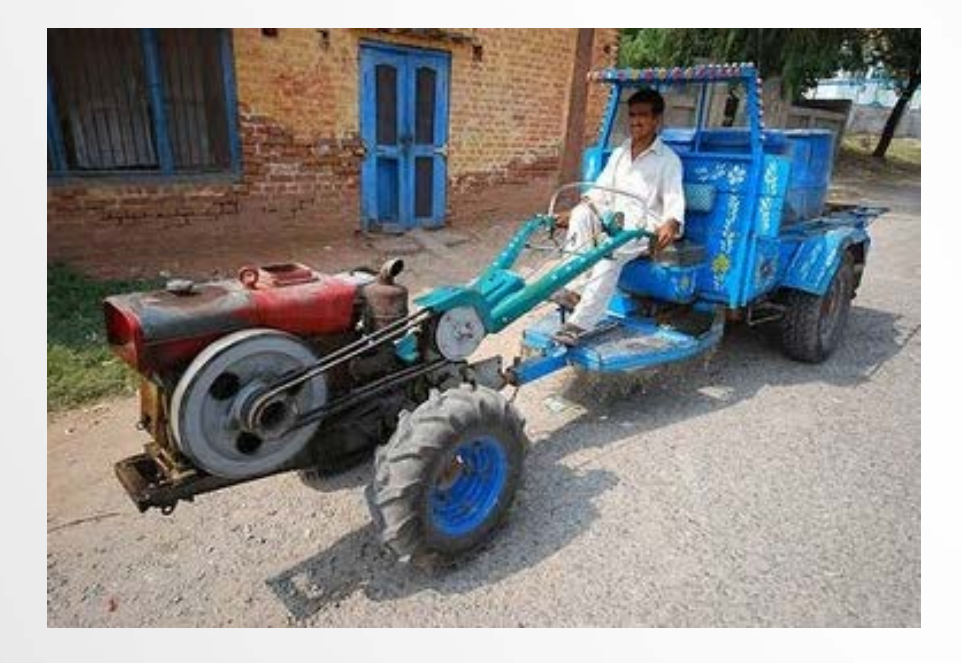

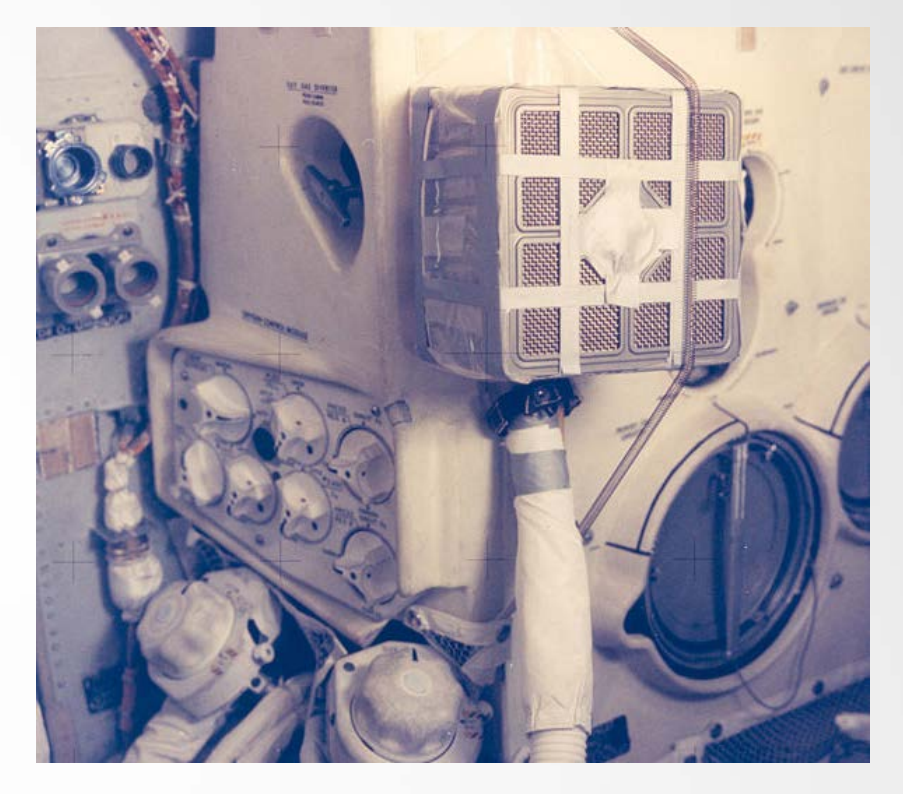

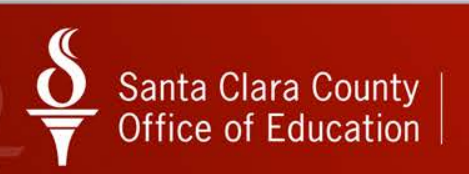

### Public Service Announcement

- Check with your district IT dept. before installing any new programs
- When in doubt, ask
- No such thing as too careful

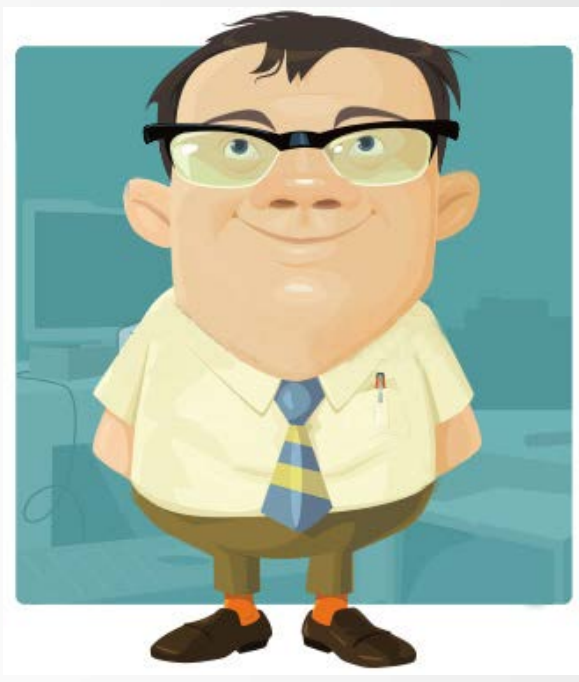

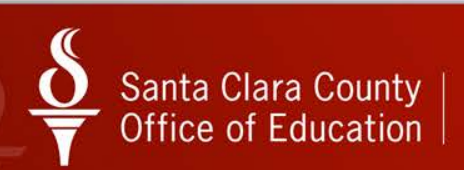

### FastStone Capture

- Tool for taking screenshots
- Easy to use
- Good for capturing errors or problems when using programs or websites
- And...FREE

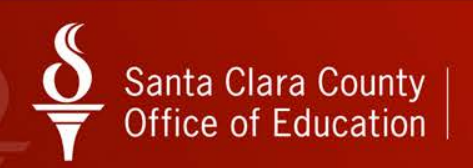

### FastStone Capture – Set Up

- Just drop the program .exe file somewhere on your computer (FSCapture.exe)
- Navigate to the folder where you put the .exe and double-click to run it.
- FastStone will launch

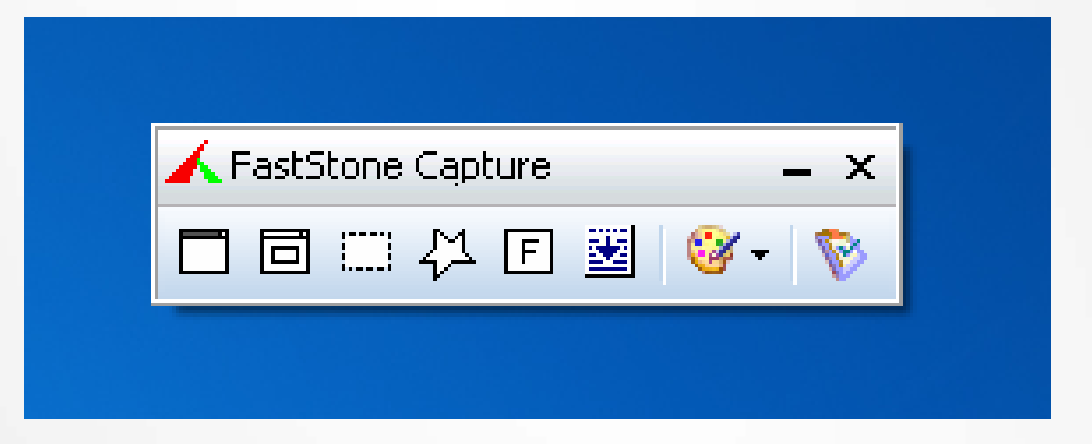

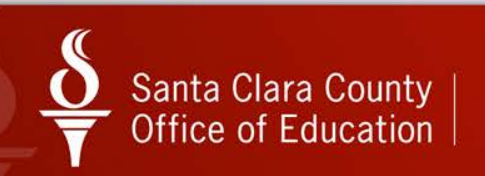

### FastStone Capture – Set Up (cont.)

 Click the Settings button from the FastStone Capture toolbar

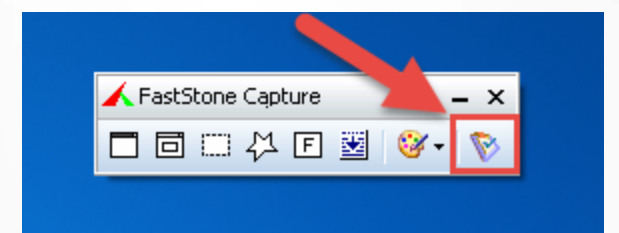

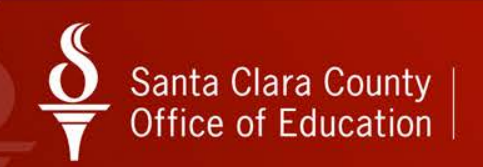

### FastStone Capture – Set Up

### Recommended settings

| Settings                                           |                                                      |
|----------------------------------------------------|------------------------------------------------------|
| Capture                                            | Hotkeys                                              |
| Run when Windows Starts                            | Function Hotkey                                      |
| Silent Startup (Minimize to Windows tray area)     | Capture Active Window : Ctrl+Q                       |
| Include Mouse in Captured Image                    | Capture Window / Object : Alt+PrtSc                  |
| Delay before Capture : 0 - seconds                 | Capture Rectangle Region : Ctrl+Z                    |
| Scroll Refresh Time: 50 - milliseconds             | Capture Freehand Region : Ctrl+Shift+PrtSc           |
| Button "X" is used to : Exit the program           | Capture Full Screen : PrtSc                          |
| Send File Dropped on Capture Panel to : Editor     | Capture Scrolling Window : Ctrl+Alt+PrtSc            |
| Additional Buttons on Capture Panel : 📄 🖻 🔲 📿 📄 🖋  | Screen Magnifier : (None)                            |
| Audible Notification                               | Pick Screen Color : (None)                           |
| DPI                                                | Screen Magnifier                                     |
| DPI : Same as Screen DPI 💌                         | Zoom: 2.0 V Size: Full V Shape: R-Rectangle V Smooth |
| Filename                                           | Editor                                               |
| Filename Template : \$Y-\$M-\$D_\$H\$N\$S ▼ ?      | Background Color :                                   |
|                                                    | Mouse Wheel : Zoom In / Out 🔹                        |
|                                                    | Close FastStone Editor when Captured Image is saved  |
| Auto Save                                          |                                                      |
| Output Folder : C:\Users\CDea\Desktop\ScreenShots\ |                                                      |
| Output Format : JPG 🗸 Quality : 90 🗸               | Open Output Folder when Captured Image is saved      |
|                                                    | OK Cancel                                            |

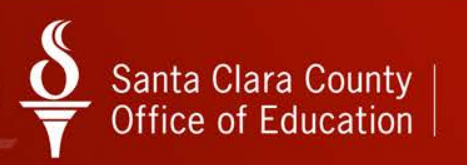
### FastStone Capture – Capturing a Screen

## Example of capturing active window

- Open program and click on the window that you want to focus on
- Press "CTRL+Z" (shortcut set to capture active window)
- Screenshot was automatically saved to "Screenshots" folder

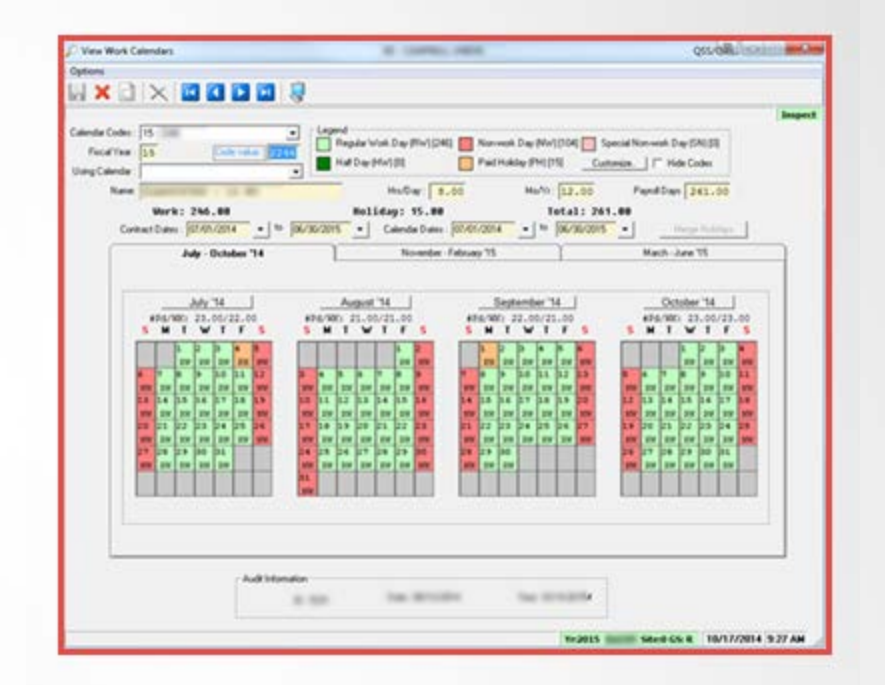

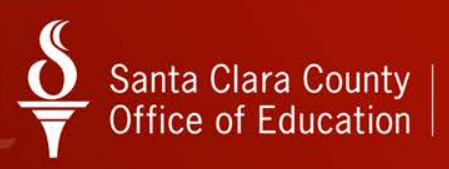

#### FastStone Capture - Capturing a Screen (cont.)

- Browse to the folder where the screenshot was saved ("Screenshots" folder on Desktop)
- JPEG file will be in the folder
- Attach file to service request, email, use in documentation

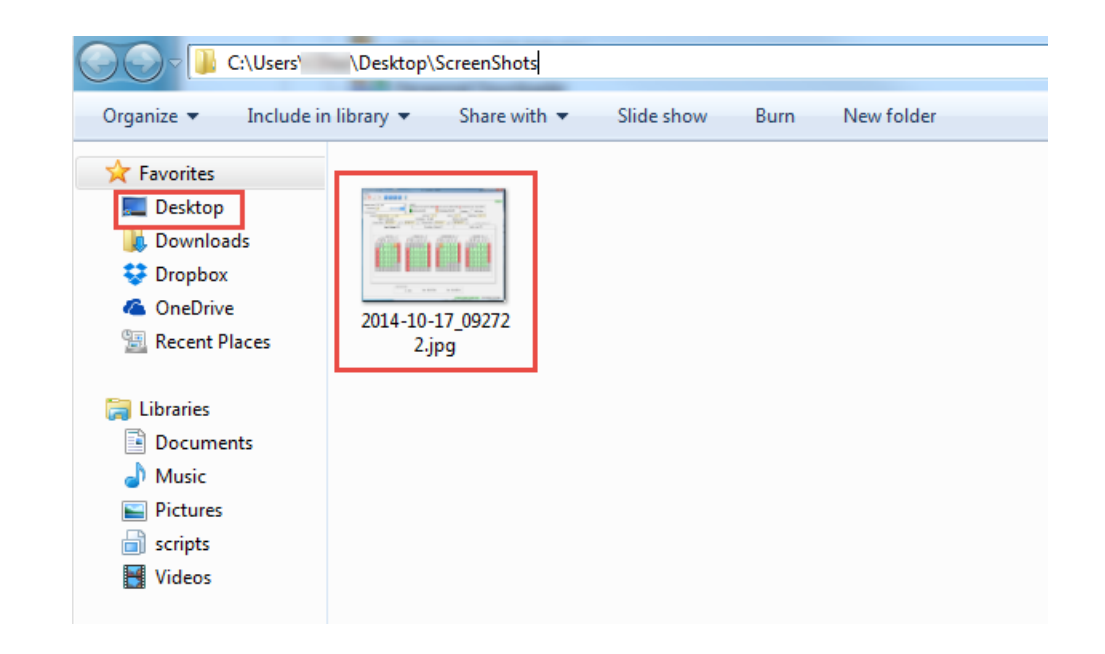

# Launchy

- "Launchy" is a free cross-platform utility designed to help you forget about your start menu, the icons on your desktop, and even your file manager.
   Launchy indexes the programs in your start menu and can launch your documents, project files, folders, and bookmarks with just a few keystrokes!"
- Allows you to launch programs or open files just using the keyboard

## Launchy in action

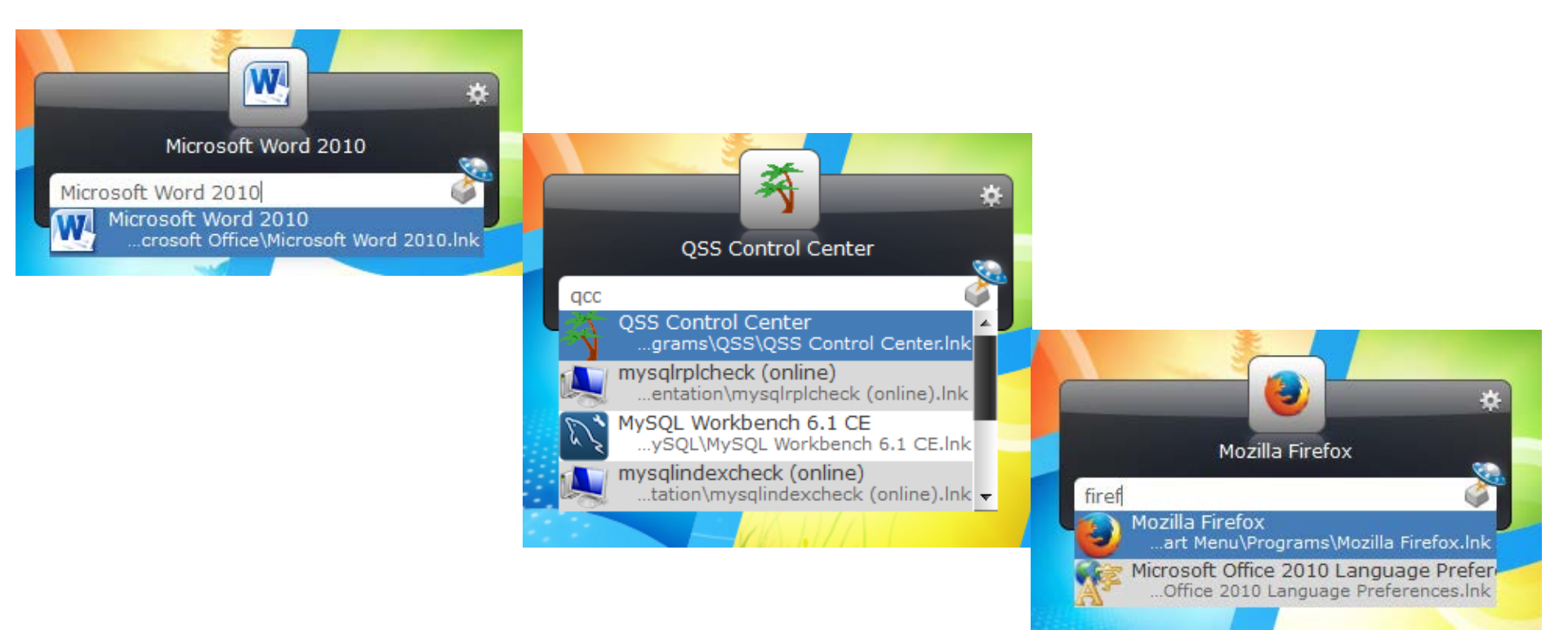

## Wunderlist

- An to-do list manager
- Allows to you create lists, update them, and have changes synchronize across all devices (web, iPhone, Android, Mac)
- Share lists with co-workers, family, friends

## Wunderlist Video

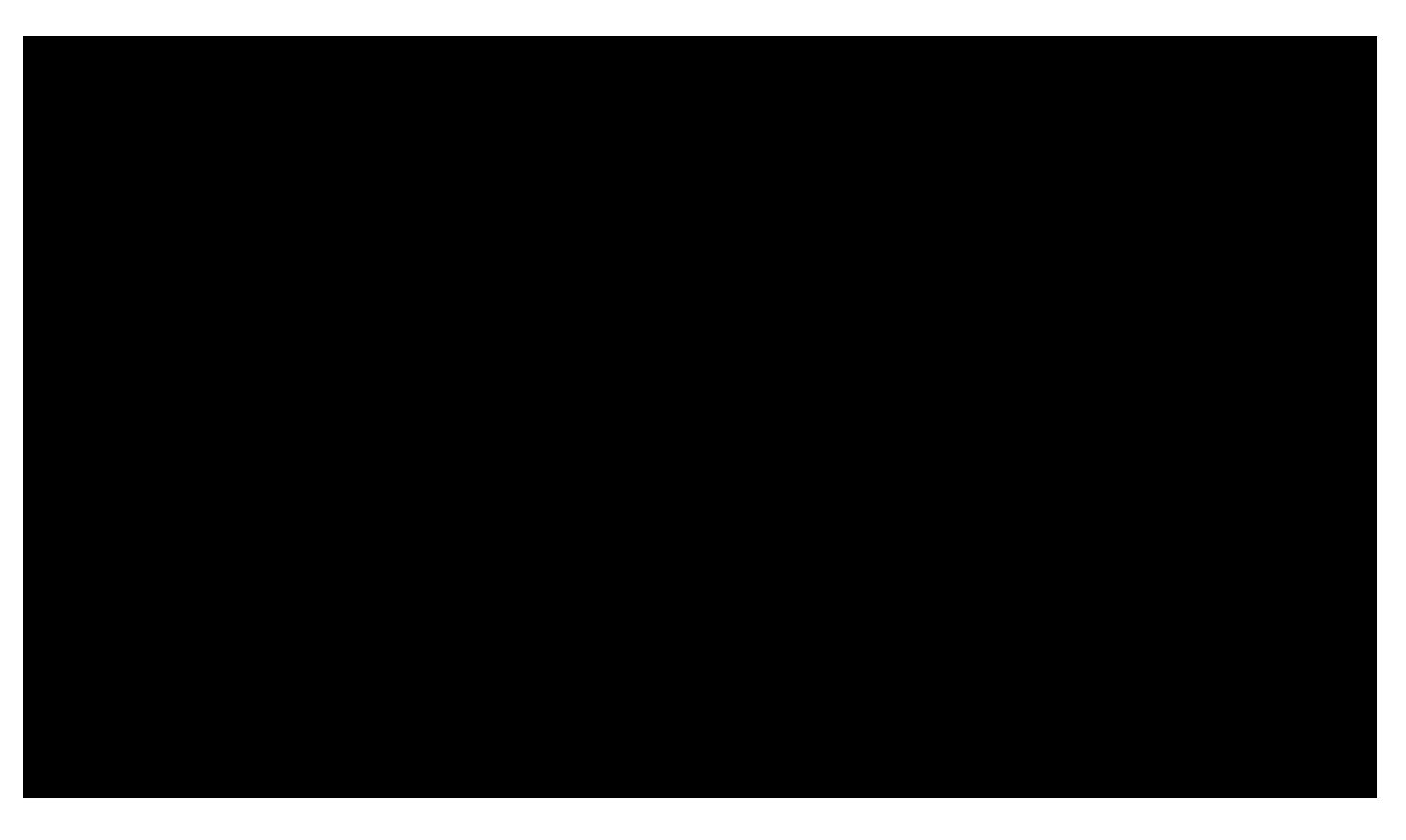

## Wunderlist

Main window (web)

| TSB Spooktacular   | Q, | Add an item in "Spooktacular"        |   |
|--------------------|----|--------------------------------------|---|
| Inbox              |    |                                      |   |
| $\equiv$ Private   |    | Order room decorations               | * |
| $\equiv$ Work      |    | Order lunch catering from Lunch Stop | * |
| $\equiv$ Groceries | 3  | Buy candy 30.10.2014                 | * |
| ⊟ Road Trip        |    | Order treat bags                     | * |
| Spooktacular 4     | 1  | 4 COMPLETED ITEMS                    | ø |
| +                  |    | Share Publish Sort More              |   |

## Wunderlist – list management

• Double-click an items/task to edit it

| ← → C fi 🔒 https://www.wund | derlist.com/#/tasks/786250110/assignee/focus | ¶☆ 🔤 🖬           |
|-----------------------------|----------------------------------------------|------------------|
| TSB Spooktacular o 🌲 🗭 🔍    | Add an item in "Spooktacular"                |                  |
| 🖶 Inbox                     |                                              | Order treat bags |
| $\equiv$ Private            | Order room decorations                       | Assign to        |
| $\equiv$ Work               | Order lunch catering from Lunch Stop         | Set due date     |
| $\equiv$ Groceries $^3$     | 🖸 Buy candy 🗶 30.10.2014 🗼                   | Demind me        |
| 🗮 Road Trip                 | Order treat bags                             | O Remind the     |
| 👥 Spooktacular 4 🧷          |                                              | + Add a subtask  |
|                             | 4 COMPLETED TIEMS                            | 2                |
|                             |                                              |                  |
|                             |                                              |                  |
|                             |                                              |                  |
|                             |                                              | ; Add a file     |

#### Wunderlist – list management

Assign tasks to people

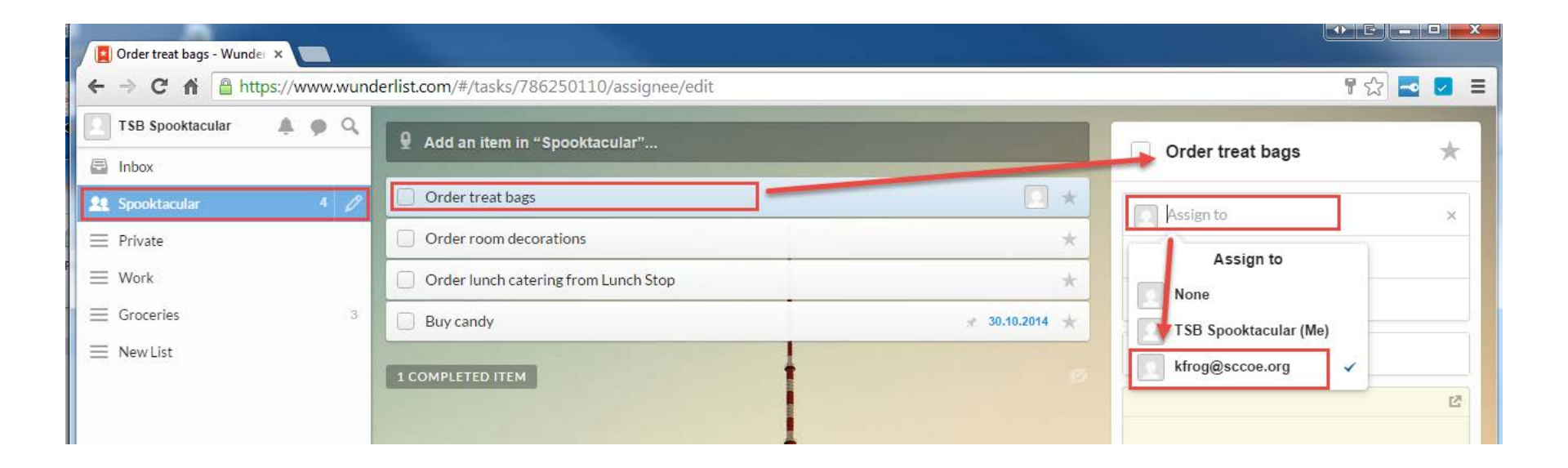

Wunderlist – list management (cont.)

Set a due date for a task

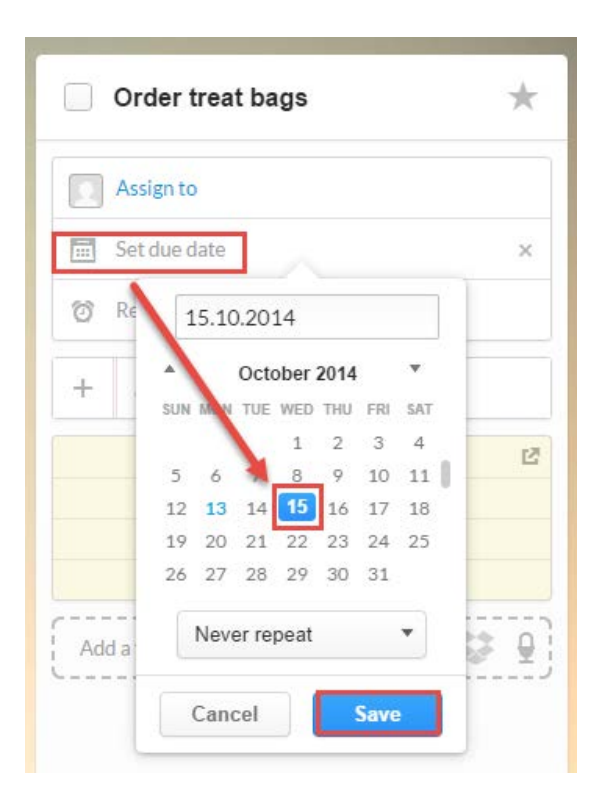

Wunderlist - list management (cont.)

• Set a reminder

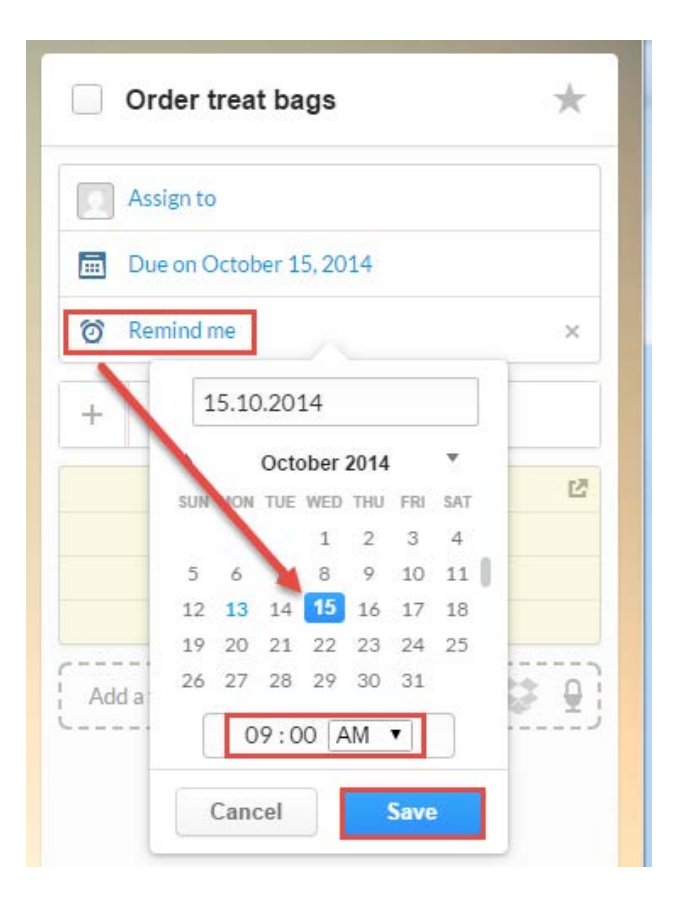

#### Wunderlist - list management (cont.)

Attach a file to a list item

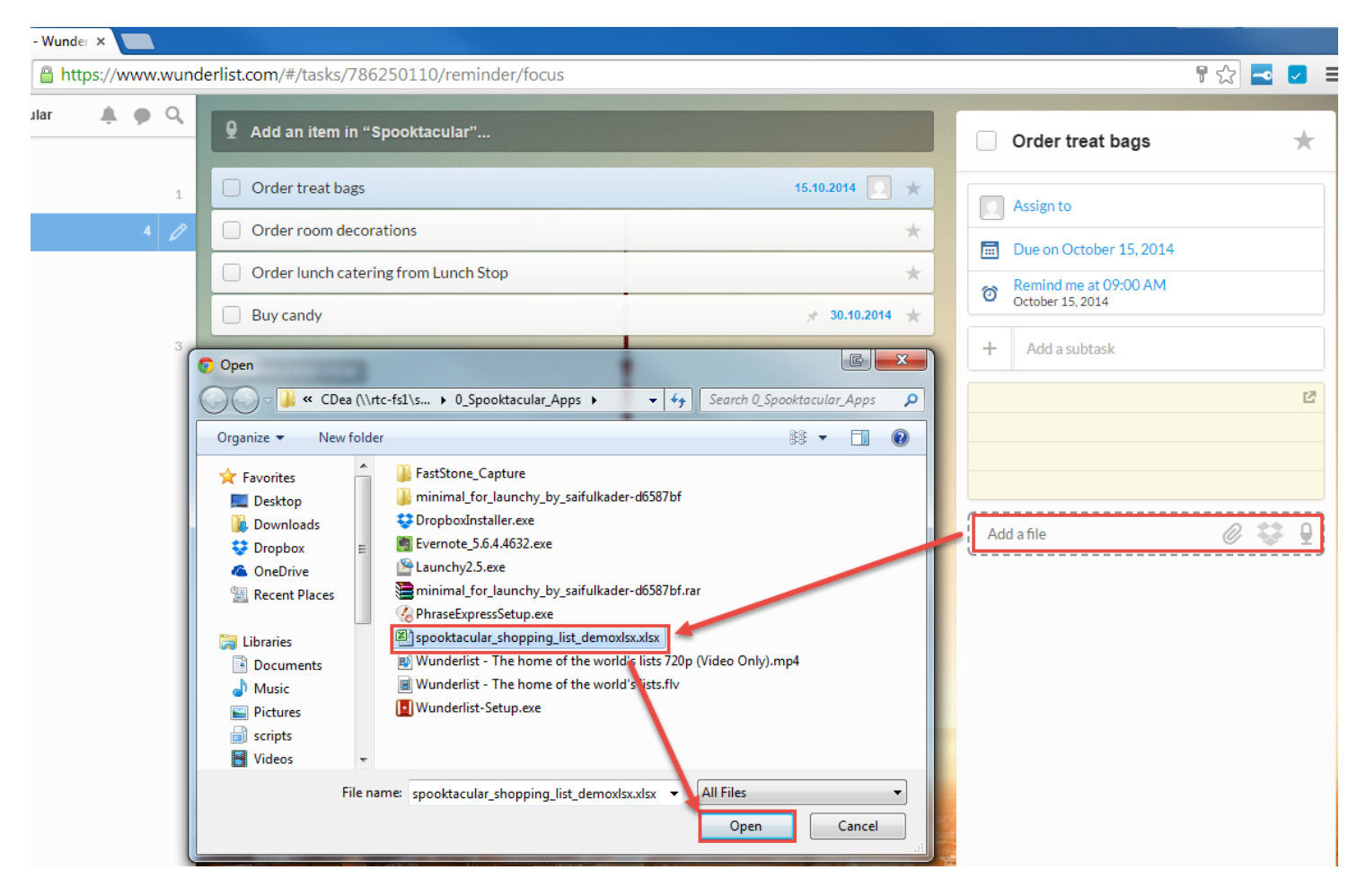

Wunderlist – list management (cont.)

Viewing completed items

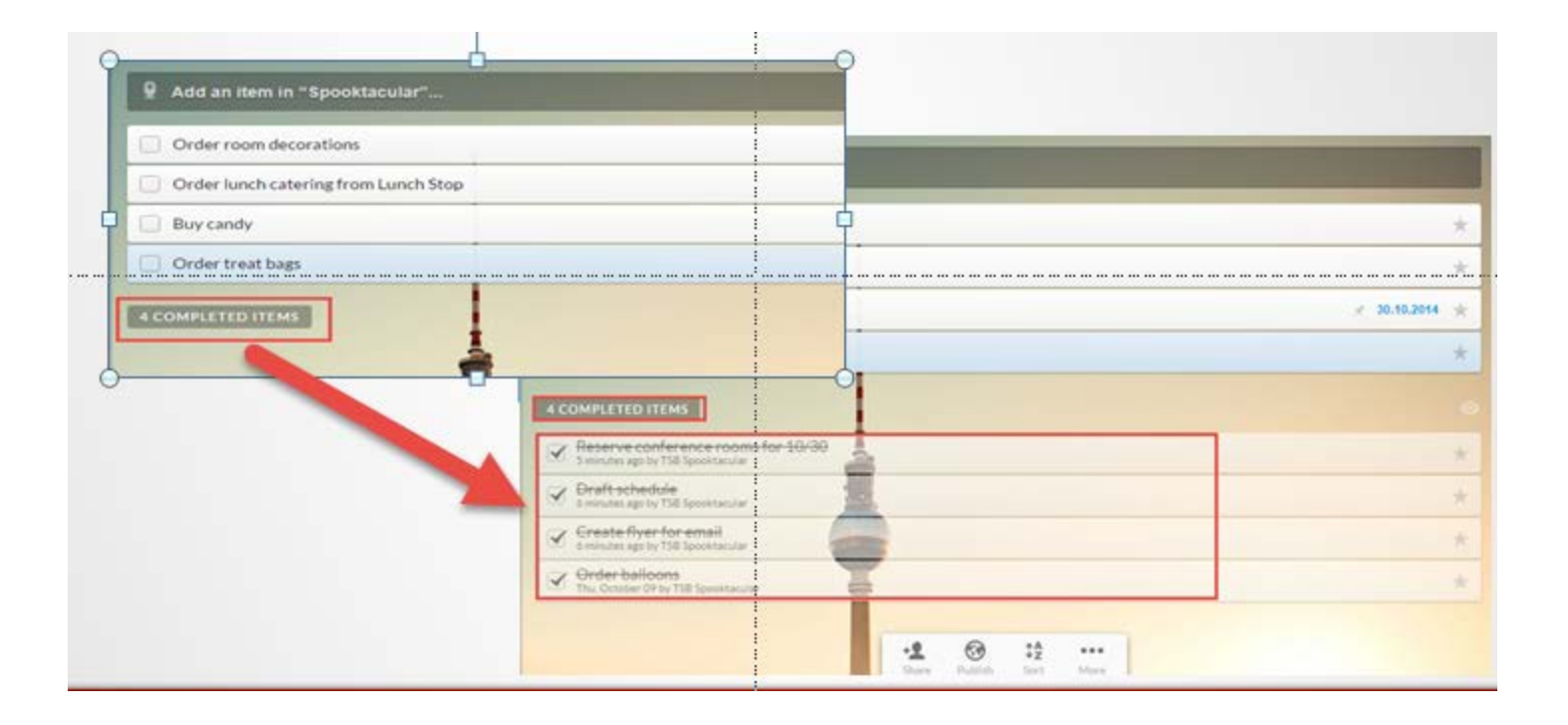

## PhraseExpress

Text expansion

-Replace a short text snippet with another portion of text

- Eliminates need to repetitively type the same phrases or words
- Especially good if you write a lot of email or if you correspond often in written form

PhraseExpress Initial Configuration

Right-click PhraseExpress icon on system tray

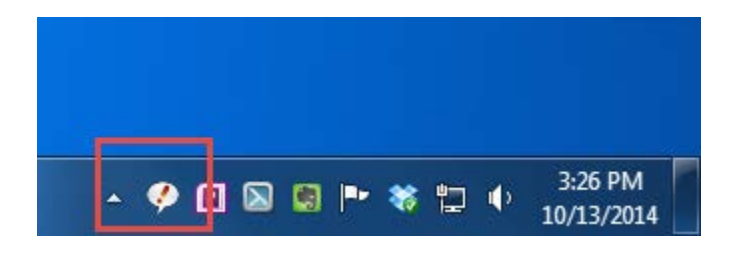

• Select Edit phrases to configure PhraseExpress

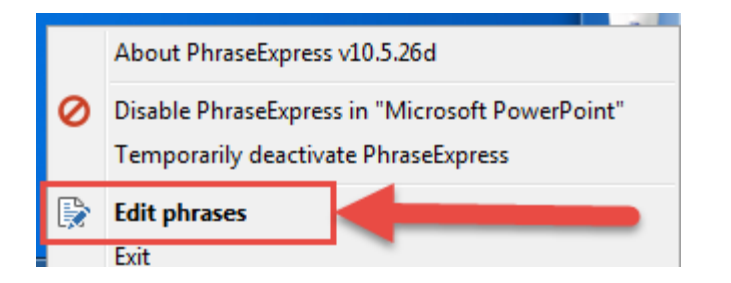

PhraseExpress Initial Configuration (cont.)

• Click the Expert mode button

| Search in Description [F3]    |             |                |
|-------------------------------|-------------|----------------|
| New Folder New Phrase V A V m | Expert mode | OK Cancel Help |

 Click Yes on the Confirmation window

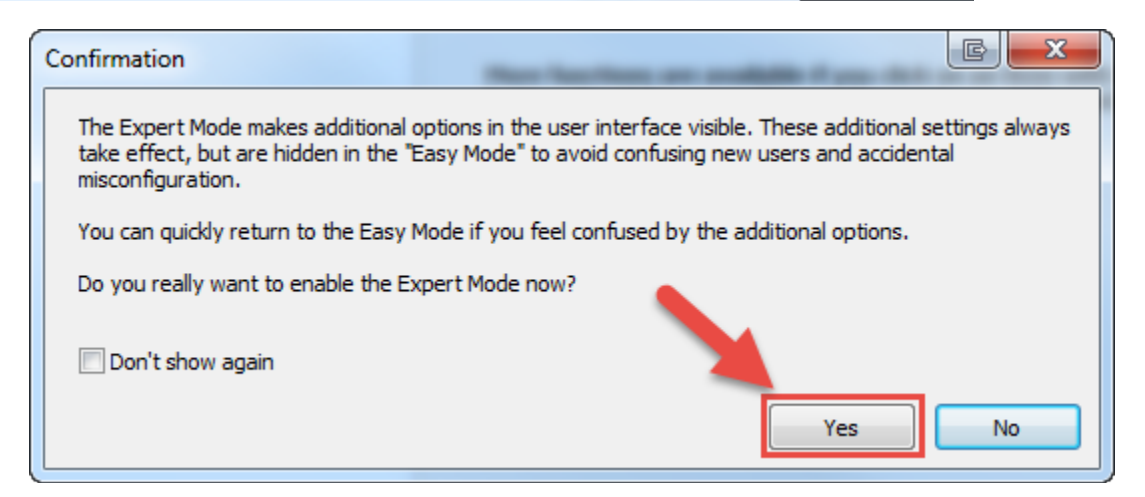

# Adding your first phrase

Example of adding an email signature phrase

• Click the New Phrase button

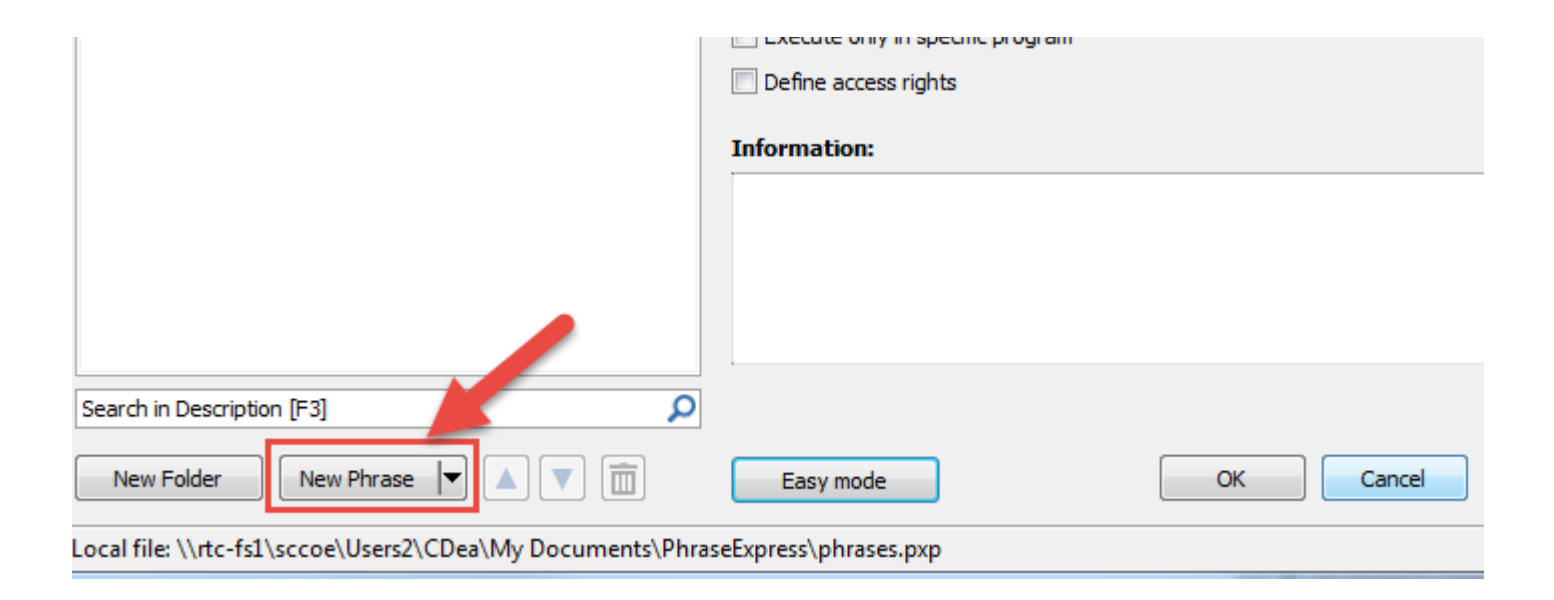

#### Adding your first phrase (cont.)

- Enter your phrase:
- Description
- Phrase content
- Autotext
- Postfix (i.e. Tab)
- Select Remove trailing delimiter (postfix) option
- Click OK

| PhraseExpress v10.5.26d *                                                                                                    |                   |
|----------------------------------------------------------------------------------------------------|-------------------|
| File Edit Insert View Macro Format Tools Help P Register for professional use                                                         |                   |
| Phrases and Folders                                                                                                    |                   |
| ABC Word Corrections                                                                                                    |                   |
| Clipboard Cache (Ctrl-Alt-V) Phrase content Phrase content                                                                            |                   |
| A B I U ≣ ≣ ≡ ≣ ⊞ ⊞ ⊞ ⊟ ⋮<br>Best regards,                                                                                            | - 🌸   🌐 🖾 🐼 📰   Ξ |
| Chris Dea<br>Applications Systems Analyst<br>Santa Clara County Office of Education<br>Email: chris_dea@sccoe.org<br>Ph: 408-453-4357 | Ţ                 |
| Hotkey                                                                                                    |                   |
| Shift Ctrl Alt Win None                                                                                                    | •                 |
| Prefix <u>A</u> utotext                                                                                                    | Postfix           |
| Default 🔻 sig                                                                                                    | Tab 🔻             |
| Case sensitive Autotext                                                                                                    |                   |
| Remove trailing delimiter (postfix)                                                                                                   |                   |
| Manual confirmation                                                                                                    |                   |
| Execute only in specific program                                                                                                    |                   |
| Search in Description [F3]                                                                                                    |                   |
| New Folder New Phrase V A C Easy mode OK                                                                                              | Cancel Help       |
| New local file                                                                                                    |                   |

#### Testing your first phrase

- Create a new message in Outlook
- Type the Autotext "sig" in the body
  - PhraseExpress will show a notification confirming it recognized the Autotext

| 술 🔚 🤊     | U 4 V    | <b>=</b>   |            | Untitled -       | Message (HT    | ML)             |           |           |
|-----------|----------|------------|------------|------------------|----------------|-----------------|-----------|-----------|
| File      | Message  | Insert     | Options    | Format Text      | Review         | Laserfiche      | Adobe PDF | ~ ?       |
|           |          |            |            |                  |                |                 |           |           |
| Attach as |          |            |            |                  |                |                 |           |           |
| Adobe PDF |          |            |            |                  |                |                 |           |           |
| Attach    |          |            |            |                  |                |                 |           | <br>      |
|           | From *   | Chris_Dea@ | @sccoe.org |                  |                |                 |           |           |
| Send      | То       |            |            |                  |                |                 |           |           |
|           | Сс       |            |            |                  |                |                 |           |           |
|           | Bcc      |            |            |                  |                |                 |           |           |
|           | Subject: |            |            |                  |                |                 |           |           |
|           |          |            |            |                  |                |                 |           | 82        |
| L SIG     |          |            |            |                  |                |                 |           |           |
|           |          |            |            |                  |                |                 |           |           |
|           |          |            |            |                  |                |                 |           |           |
|           |          |            |            |                  |                |                 |           |           |
|           |          |            |            |                  |                |                 |           |           |
|           |          |            |            |                  |                |                 |           |           |
|           |          |            |            | hraseEvores      | c              |                 | A X       |           |
|           |          |            | PI         | hrase "signature | " will be exec | uted after pres | sing TAB  |           |
|           |          |            |            |                  |                |                 |           | · · · · · |
|           |          |            |            |                  |                |                 | - y 🖻     | 10        |

#### Testing your first phrase (cont.)

- Hit the corresponding Postfix (Tab) to insert your Phrase content
- That's all there it to it!

|                                                               | From -                                                                    | Chris_Dea@sccoe.org                              |  |
|---------------------------------------------------------------|---------------------------------------------------------------------------|--------------------------------------------------|--|
| Send                                                          | То                                                                        |                                                  |  |
|                                                               | Сс                                                                        |                                                  |  |
|                                                               | Bcc                                                                       |                                                  |  |
|                                                               | Subject:                                                                  |                                                  |  |
| Best re<br>Chris D<br>Applica<br>Santa (<br>Email:<br>Ph: 408 | egards,<br>ea<br>ations Syste<br>Clara County<br>chris_dea@<br>8-453-4357 | ms Analyst<br>/ Office of Education<br>sccoe.org |  |

Situations where PhraseExpress Can be Useful

#### Responding to customers

- Have a phrase for salutations or greetings you frequently use

#### • Filling out online forms

 Have a phrase for your entering your dept., phone number, email address, title, address, or anything you type over and over

#### Writing form letters

- Have a phrase for standard paragraphs or sentences you use often

#### • Many, many uses...

 If you find yourself type something over and over, make it into a phrase in PhraseExpress

## Dropbox

- Motto: "Your stuff, anywhere"
- 2 GB storage included with Free account
- Synchronize files across all devices (computer, phone, tablets)
- Backup files in the "cloud"
- No USB drive, no problem

# Using Dropbox

- To sync files to your Dropbox

   Save files to the Dropbox folder on your computer
   Copy existing files or folders to Dropbox folder
   Be careful about putting sensitive files in your
   Dropbox
- Local Dropbox folder:

-Default folder is C:\Users\Username\Dropbox
-Double-click Dropbox icon on computer's system tray to go directly to the folder

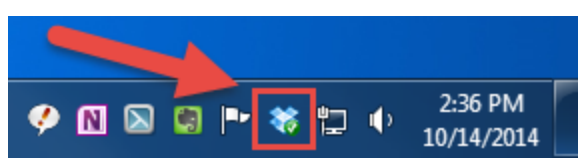

# Using Dropbox (cont.)

- Use Save As in Microsoft Word to save copy of existing document to Dropbox folder
- Pro Tip: Save one copy to your network shared folder (if available), then use Save As to save copy

to Dropbox

| W Save As       |                        |                 |                        |                     | E              | × |
|-----------------|------------------------|-----------------|------------------------|---------------------|----------------|---|
| G               | Dropbox > Spo          | oktacular_test  | -                      | <b>∳</b> Search Spo | oktacular_test | Q |
| Organize 🔻 Ne   | ew folder              |                 |                        |                     |                | ? |
| Microsoft Word  | Name                   | *               | Date modified          | Туре                | Size           |   |
| ★ Favorites     | Ξ                      | No it           | ems match your search. |                     |                |   |
| Desktop         |                        |                 |                        |                     |                |   |
| ConeDrive       |                        |                 |                        |                     |                |   |
| 🕮 Recent Places | 5                      |                 |                        |                     |                |   |
| 🔚 Libraries     | Ŧ                      |                 |                        |                     |                |   |
| File name:      | test.docx              |                 |                        |                     |                | • |
| Save as type:   | Word Document (*.docx) |                 |                        |                     |                | • |
| Authors:        | Chris Dea              | Tags: Add a tag | 9                      | Title: Add          | a title        |   |
|                 | Save Thumbnail         |                 |                        |                     |                |   |
| Hide Folders    |                        |                 | Tools                  | ▼ Save              | Cance          |   |

## Using Dropbox via Web

Login to Dropbox to download file

- Use your browser and go to: ← → C f □ dropbox.com
- Sign in to Dropbox with your registered email and password

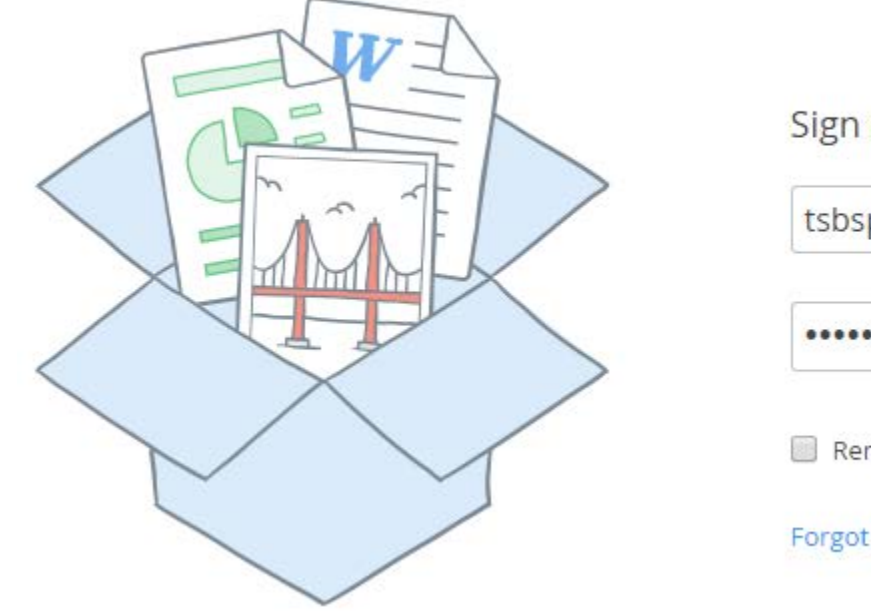

| Sign in                | or create an account |
|------------------------|----------------------|
| tsbspooktacular@gmail. | .com                 |
| •••••                  |                      |
| Remember me            | Sign in              |
| Forgot your password?  |                      |

# Using Dropbox via Web (cont.)

• Navigate to folder in Dropbox account

| Dropbox                                                                                                    | G                                                                                                    | Ca Ca D O, Seath          |            |              |
|----------------------------------------------------------------------------------------------------|----------------------------------------------------------------------------------------------------|---------------------------|------------|--------------|
| Nume 4                                                                                                    | xinit                                                                                                    | Modified                  |            |              |
| and steel                                                                                                    | folder                                                                                                    | 34                        |            |              |
| Therease a second second second second second second second second second second second second second second se | folder                                                                                                    |                           |            |              |
| in spectrum                                                                                                    | folder                                                                                                    | 14 (L)                    |            |              |
| Spocktacular_test                                                                                               | folder                                                                                                    |                           |            |              |
| MACHINE MARK                                                                                                    | the second second second second second second second second second second second second second second second s |                           |            |              |
| Chercolt, and val                                                                                               | folder                                                                                                    | Dropbox > Spooktacular_te | st Le Le l | 2 @ 10 Q Sea |
|                                                                                                    |                                                                                                    | Name *                    | Kind       | Modified     |
|                                                                                                    |                                                                                                    | test.docx                 | document   | 7 mins ago   |
|                                                                                                    |                                                                                                    | test.docx                 | document   | 7 mins aj    |

# Using Dropbox via Web (cont.)

- Click on file to select
- Click Download button from toolbar
- Save file to your computer

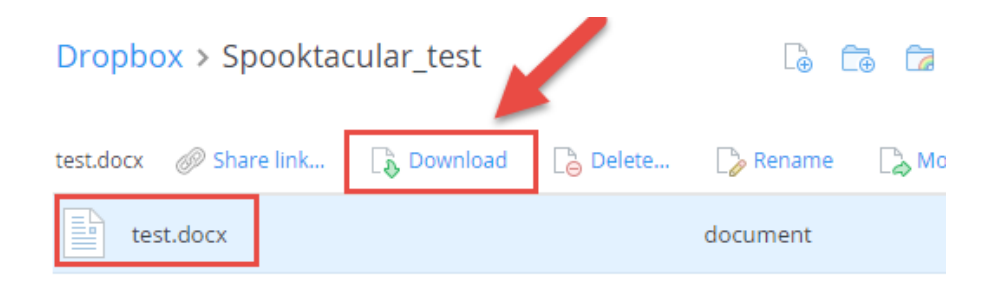

| 💿 Save As                                     | tone a phone rest         |                 |
|-----------------------------------------------|---------------------------|-----------------|
| 🔾 🗢 💻 Deskto                                  | >p →                      | ٩               |
| Organize 🔻 Net                                | w folder                  | u≖ <b>▼</b> (?) |
| Favorites                                     | System Folder             | E               |
| <ul> <li>Dropbox</li> <li>OneDrive</li> </ul> | 3                         |                 |
| Recent Places                                 | Computer<br>System Folder |                 |
| Documents Music                               | Network<br>System Folder  |                 |
| Pictures                                      | ·                         | -               |
| File name:                                    | test¦docx                 | •               |
| Save as type:                                 | Microsoft Word Document   | -               |
| Hide Folders                                  | Save                      | Cancel          |

# How do you currently store passwords?

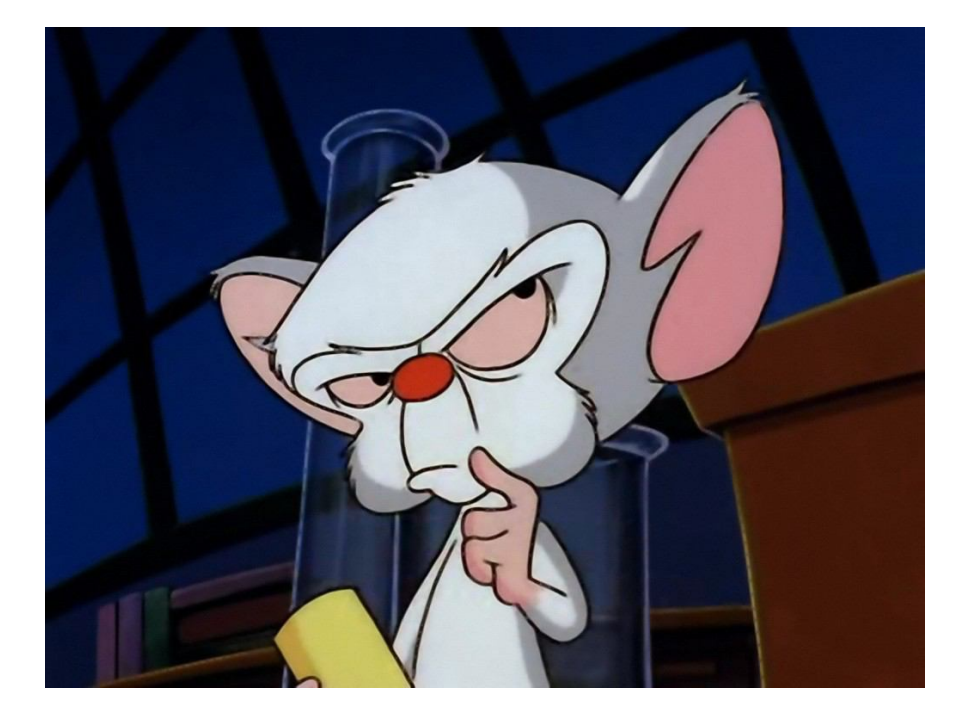

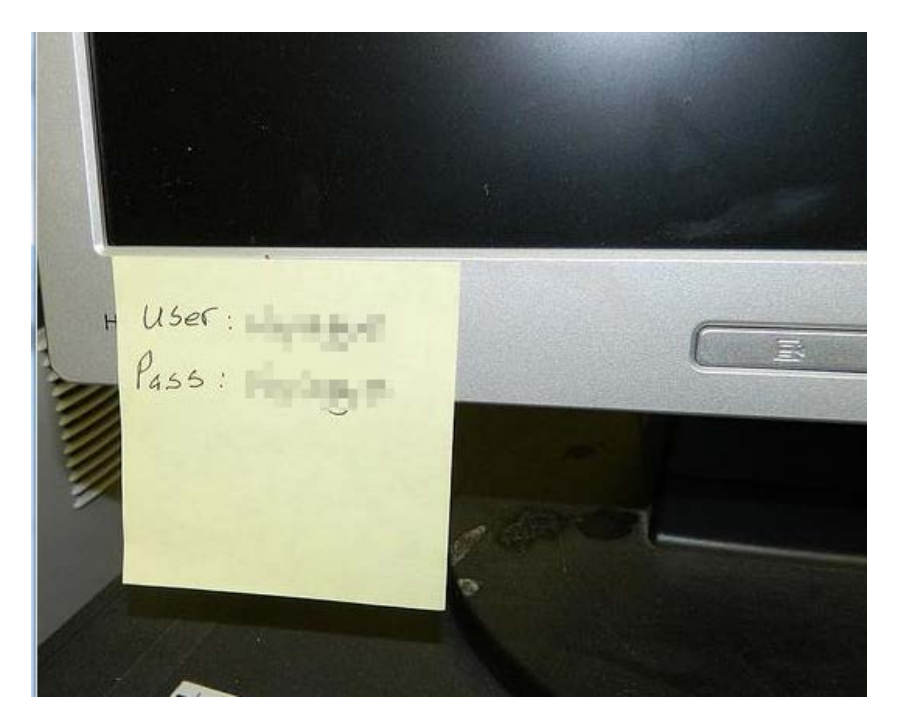

## KeePass

- Store passwords in on encrypted "database" file, keep locally on computer hard drive, OR store on USB drive
- Just remember one master password to access all passwords
- Optionally, create keyfile for extra security

## KeePass Set Up

• Click New button (to create new keypass db)

| KeePass              |              |           |          |          |       |
|----------------------|--------------|-----------|----------|----------|-------|
| File Edit View Tools | Help         |           |          |          |       |
| 3 - 2 - 3            | <u>@-¶# </u> | ् ≪-   ि  |          | <b>*</b> |       |
|                      | Title        | User Name | Password | URL      | Notes |
|                      |              |           |          |          |       |
|                      |              |           |          |          |       |
|                      |              |           |          |          |       |
|                      |              |           |          |          |       |
|                      |              |           |          |          |       |
|                      |              |           |          |          |       |
|                      |              |           |          |          |       |
|                      |              |           |          |          |       |
|                      |              |           |          |          |       |
|                      |              |           |          |          |       |
|                      |              |           |          |          |       |
|                      |              |           |          |          |       |
|                      |              |           |          |          |       |
|                      |              |           |          |          |       |
| 0 of 0 selected Rea  | dy.          |           |          |          |       |

## KeyPass setup (cont.)

- Choose location to save KeyPass db
- Choose file name for db file

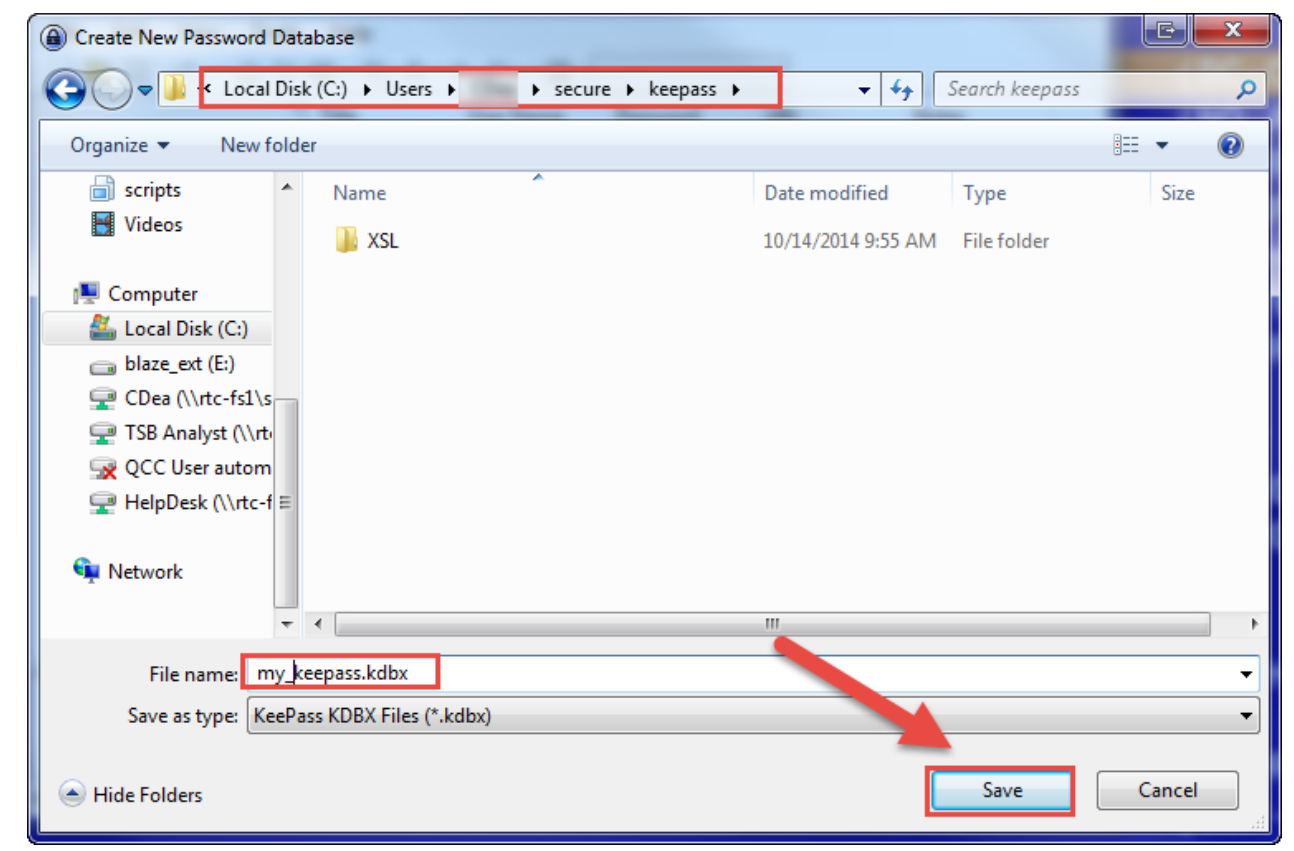

# KeyPass setup (cont.)

- Enter your Master Password (twice)
- **Pro Tip**: instead of a word, use a **phrase**
- Use a phrase that has meaning to you, and you can remember it <u>exactly</u>
- Click OK

| Create Composite Mast                                                                                                    | er Key                                                                        |                   |  |  |  |  |  |
|----------------------------------------------------------------------------------------------------|-------------------------------------------------------------------------------|-------------------|--|--|--|--|--|
| Create Co                                                                                                    | Create Composite Master Key<br>C:IUsersICDealsecurelkeepass!my_keepass.kdbx   |                   |  |  |  |  |  |
| Specify the composite master key, which will be used to encrypt the database.<br>A composite master key consists of one or more of the following key sources. All sources you specify will<br>be required to open the database. If you lose one source, you will not be able to open the database.     |                                                                               |                   |  |  |  |  |  |
| Master password:                                                                                                    | •••••••••                                                                     |                   |  |  |  |  |  |
| Repeat password:                                                                                                    | •••••                                                                         |                   |  |  |  |  |  |
| Estimated quality:                                                                                                    | 125 bits                                                                      | 35 ch.            |  |  |  |  |  |
| Key file / provider:                                                                                                    | (None)                                                                        | T                 |  |  |  |  |  |
|                                                                                                    | Create                                                                        | Browse            |  |  |  |  |  |
| Create a new key file or l<br>plugin, it is also listed in t                                                                                                    | prowse your disks for an existing one. If you have installe<br>his combo box. | ed a key provider |  |  |  |  |  |
| Windows user accou                                                                                                    | Int                                                                           |                   |  |  |  |  |  |
| This source uses data of the current Windows user. This data does not change when the Windows<br>account password changes.                                                                                                    |                                                                               |                   |  |  |  |  |  |
| If the Windows account is lost, it will not be enough to create a new account with the same<br>user name and password. A complete backup of the user account is required. Creating and<br>restoring such a backup is not a simple task. If you don't know how to do this, don't enable<br>this option. |                                                                               |                   |  |  |  |  |  |
| Help                                                                                                    | ОК                                                                            | Cancel            |  |  |  |  |  |

## KeyPass setup (cont.)

- On Step 2, click OK
  - -Use default options

| Create Ne   | w Pass       | word Database                | e - Step 2                   |           |          | E X    |
|-------------|--------------|------------------------------|------------------------------|-----------|----------|--------|
| ' 🚊         | Data<br>Here | base Setti<br>you can config | <b>ngs</b><br>jure various d | atabase s | ettings. |        |
| General S   | ecurity      | Compression                  | Recycle Bin                  | Advanced  |          |        |
| Database n  | ame:         | my_keypass                   |                              |           |          |        |
| Database d  | lescriptio   | on:                          |                              |           |          |        |
|             |              |                              |                              |           |          |        |
| Default use | rname        | for new entries:             |                              | ╲         |          |        |
| Custom      | databa       | se color:                    |                              |           |          |        |
| Help        |              |                              |                              |           | ОК       | Cancel |

# Setting Up a New Password

- Select a password category/folder from the left side
- **Right-click** on the password pane on the right side
- Select Add Entry

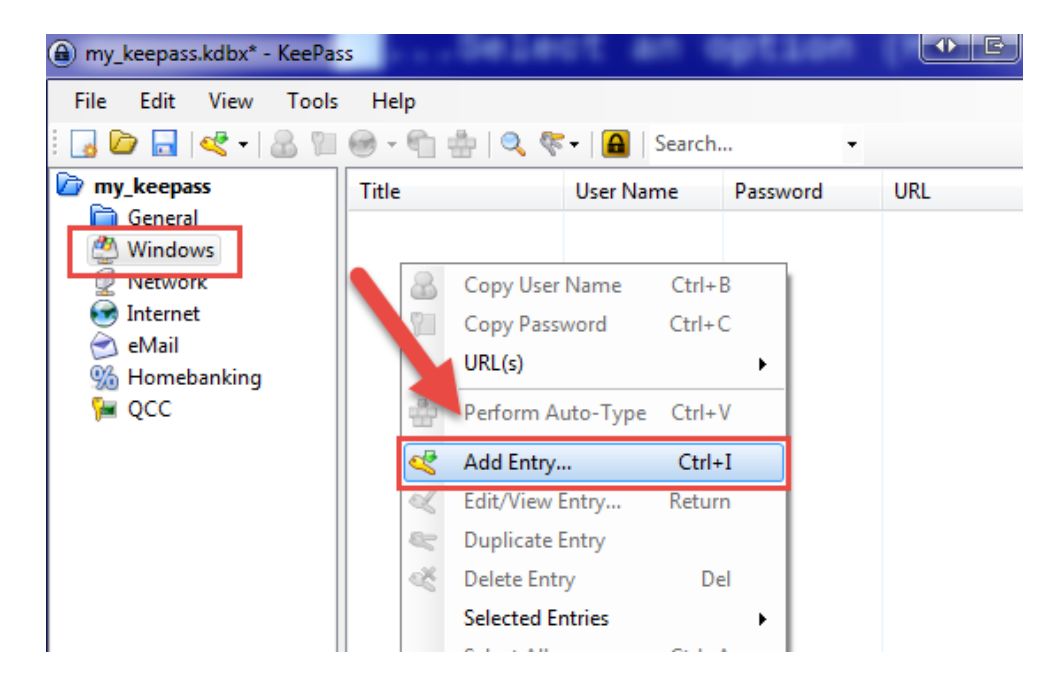

## Setting Up a New Password (cont.)

#### Enter the following:

- Title (Name of Program or Website)
- User name
- Password
  - -Repeat Password
- Click OK

| Add Entry                                   |          |
|---------------------------------------------|----------|
| Add Entry<br>Create a new entry.            | U.       |
| Entry Advanced Properties Auto-Type History |          |
| Title: AccessPoint                          | Icon: 💽  |
| User name: jsmith                           |          |
| Password:                                   | •••      |
| Repeat:                                     | <b>e</b> |
| Quality: 11 bits                            | 8 ch.    |
| URL:                                        |          |
| Notes:                                      |          |
|                                             |          |
|                                             |          |
|                                             |          |
|                                             |          |
| Expires: 10/14/2014 12:00:00 AM             |          |
|                                             |          |
| ØK                                          | Cancel   |

## KeyPass- Using a Password Entry

- Right-click on the password entry (from the pane on the right side)
- Select Copy Password

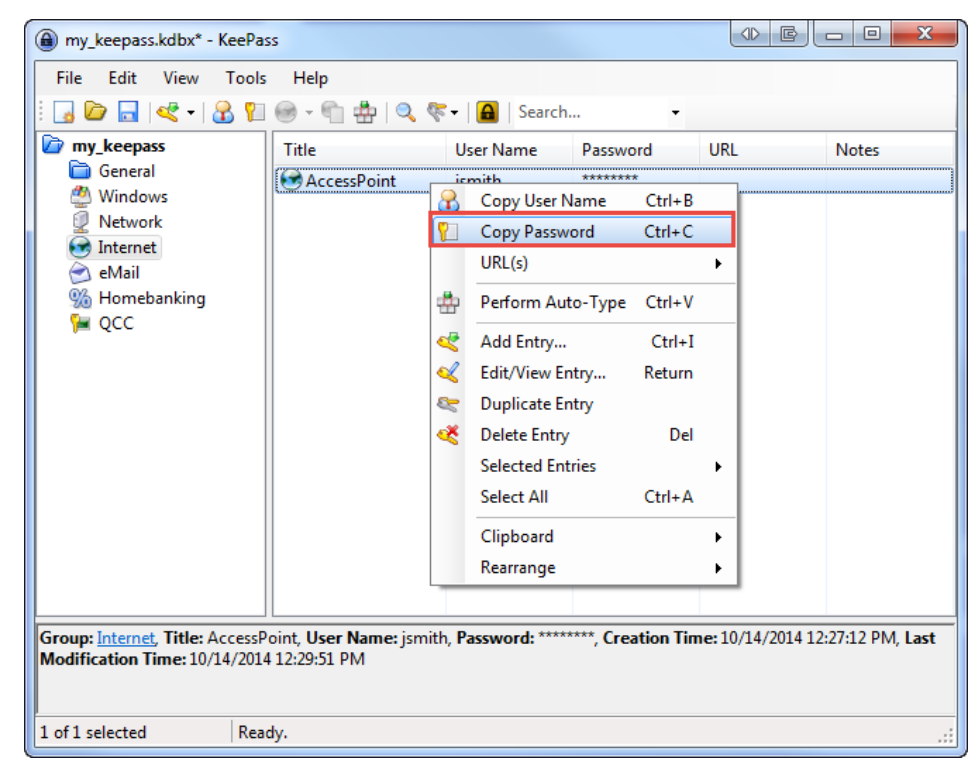
## KeyPass - Using a Password Entry (cont.)

- Open the website (or program) you are logging into
- Enter your user name
- Right-click in the Password field
- Select Paste

-The password from KeePass will be inserted

| >>> Technology Solution                                                       |
|-------------------------------------------------------------------------------|
| To sign in to Access Point, enter your<br>Access ID and password              |
| junith Passadrd                                                               |
| Undo Chi+Z                                                                    |
| Forget your Cirl Cirl-X<br>Register North Conv. Color.                        |
| Parte as plain text Chil-Shill+V<br>Dente as plain text Chil-Shill+V<br>Dente |
| To sign in to Access Point, enter your                                        |
| Access ID and password.                                                       |
| jsmith                                                                        |
| Password                                                                      |
|                                                                               |